# User Manual

**Displacement Sensor** 

# **BD Series**

MSO-BDU1-V1.1-2002US

Thank you for purchasing an Autonics product. This user manual contains information about the product and its proper use, and should be kept in a place where it will be easy to access.

www.autonics.com

# **Autonics**

# **Autonics**

# Preface

Thank you for purchasing Autonics product.

Please familiarize yourself with the information contained in the **Safety Considerations** section before using this product.

This user manual contains information about the porduct and its proper use, and should be kept in a place where it will be easy to access.

# **User Manual Guide**

- Please familiarize yourself with the information in this manual before using the product.
- This manual provides detailed information on the product's features. It does not offer any guarantee concerning matters beyond the scope of this manual.
- This manual may not be edited or reproduced in either part or whole without permission.
- This manual is not provided as part of the product package. Please visit our website (www.autonics.com) to download a copy.
- The manual's content may vary depending on changes to the product's software and other unforeseen developments within Autonics, and is subject to change without prior notice. Upgrade notice is provided through our homepage.
- We contrived to describe this manual more easily and correctly. However, if there are any corrections or questions, please notify us these on our website.

# **User Manual Symbols**

| Symbol    | Description                                                                  |
|-----------|------------------------------------------------------------------------------|
| Note      | Supplementary information for a particular feature.                          |
| Å Warning | Failure to follow instructions can result in serious injury or death.        |
| A Caution | Failure to follow instructions can lead to a minor injury or product damage. |
| Ex.       | An example of the concerned feature's use.                                   |
| *         | Annotation mark.                                                             |

# Safety Considerations

- Following these safety considerations will ensure the safe and proper use of the product and help prevent accidents, as well as minimizing possible hazards.
- Safety considerations are categorized as Warnings and Cautions, as defined below:

| Warning Warning |         | Failure to follow the instructions may lead to a serious injury or accident. |
|-----------------|---------|------------------------------------------------------------------------------|
| A Caution       | Caution | Failure to follow the instructions may lead to a minor injury or accident.   |

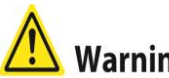

# Warning

Fail-safe device must be installed when using the unit with machinery that may cause serious injury or substantial economic loss. (e.g. nuclear power control, medical equipment, ships, vehicles, railways, aircraft, combustion apparatus, safety equipment, crime/disaster prevention devices, etc.)

Failure to follow this instruction may result in personal injury, economic loss or fire.

- Do not use the unit in the place where flammable/explosive/corrosive gas, high humidity, direct sunlight, radiant heat, vibration, impact, or salinity may be present. Failure to follow this instruction may result in explosion or fire.
- Do not disassemble or modify the unit. Failure to follow this instruction may result in fire.
- Do not connect, repair, or inspect the unit while connected to a power source. Failure to follow this instruction may result in fire.
- Check 'Connections' before wiring. [Amplifier unit] Failure to follow this instruction may result in fire.

# Caution

- Do not stare at the laser emitter. [Sensor head] Failure to follow this instruction may result in eye damage.
- Use the unit within the rated specifications. Failure to follow this instruction may result in fire or product damage.
- Use dry cloth to clean the unit, and do not use water or organic solvent. Failure to follow this instruction may result in fire.
- Mount the ferrite core to specified position before using. [Sensor head, Extension cable] Failure to follow this instruction may result in output with noise.

# **Cautions during Use**

- Follow instructions in 'Cautions during Use'. Otherwise, it may cause unexpected accidents.
- The power supply should be insulated and limited voltage/current or Class 2, SELV power supply device.
- Do not install where strong magnetic or electric field exist. Otherwise, the resolution may be adversely affected.
- Mutual optical interference between laser sensors and photoelectric sensors may result in malfunction.
- Mutual optical interference between laser sensors may result in malfunction.
- When connecting DC relay or other inductive load to the output, remove surge by using diode or varistor.
- Wire as short as possible and keep away from high voltage lines or power lines, to prevent surge and inductive noise. [Amplifier unit]
- For the optimized performance, it is recommended to measure after 30 minute from supplying power. [Amplifier unit]
- Since external disturbance light (sunlight, fluorescent lighting, etc.) can cause product malfunction, use the product with a light shield or slit. [Sensor head]
- When detecting with the maximum sensitivity, an error may occur depending on each characteristic deviation.
- This unit may be used in the following environments.
  - 1 Indoors/Outdoors (in the environment condition rated in 'Specifications')
  - ② Altitude max. 2,000m
  - ③ Pollution degree 2
  - ④ Installation category II

The specifications are subject to change and some models may be discontinued without notice.

Be sure to follow cautions written in the instruction manual, user manual and the technical descriptions (catalog, website).

# **Table of Contents**

| 1 | Ove   | erv | /iew1                         | 2  |
|---|-------|-----|-------------------------------|----|
| 1 | .1    | Fea | atures1                       | 2  |
|   | 1.1.  | 1   | Sensor head/Amplifier unit    | 2  |
|   | 1.1.2 | 2   | Communication converter 1     | .2 |
| 1 | .2    | Wa  | rning Label1                  | 3  |
|   | 1.2.3 | 1   | Label description1            | .3 |
|   | 1.2.2 | 2   | Label attachment locations1   | .4 |
| 1 | .3    | Co  | mponents and Sold separately1 | 5  |
|   | 1.3.2 | 1   | Sensor head1                  | .5 |
|   | 1.3.2 | 2   | Amplifier unit1               | .6 |
|   | 1.3.3 | 3   | Communication converter 1     | .7 |
| 1 | .4    | Pro | oduct configuration1          | 9  |
| 1 | .5    | Мо  | odel configuration1           | 9  |
|   | 1.5.2 | 1   | Sensor head1                  | .9 |
|   | 1.5.2 | 2   | Amplifier unit                | 0  |
|   | 1.5.3 | 3   | Communication converter 2     | 0  |
|   | 1.5.4 | 4   | External cable                | 0  |
| 1 | .6    | Un  | it Description2               | 1  |
|   | 1.6.3 | 1   | Sensor head2                  | 1  |
|   | 1.6.2 | 2   | Amplifier unit                | 2  |
|   | 1.6.3 | 3   | Communication converter 2     | 3  |
| 2 | Spe   | eci | fication2                     | 4  |
| 2 | .1    | Ser | nsor Head2                    | 4  |
| 2 | .2    | Am  | nplifier Unit                 | 6  |
| 2 | .3    | Col | mmunication Converter         | 8  |
| 3 | Pro   | odu | uct Connection2               | 9  |
| 3 | .1    | Am  | 22                            | 9  |
|   | 3.1.3 | 1   | Connection                    | 9  |
|   | 3.1.2 | 2   | Control output diagram        | 9  |
| 3 | .2    | Coi | mmunication Converter         | 0  |
|   | 3.2.2 | 1   | Connection                    | 0  |
|   |       |     |                               |    |

| 4 | Di  | me  | nsion31                                                 |
|---|-----|-----|---------------------------------------------------------|
| 4 | .1  | Se  | nsor Head31                                             |
|   | 4.1 | .1  | Bracket (accessory)                                     |
|   | 4.1 | .2  | Ferrite core (accessory)                                |
|   | 4.1 | .3  | Extension cable (sold separately)                       |
| 4 | .2  | Am  | nplifier Unit                                           |
|   | 4.2 | .1  | Bracket (accessory)                                     |
|   | 4.2 | .2  | Extension cable (sold separately)                       |
| 4 | .3  | Со  | mmunication Converter33                                 |
| 5 | In  | sta | llation34                                               |
| 5 | .1  | Ins | stallation Procedures                                   |
| 5 | .2  | Se  | nsor Head                                               |
|   | 5.2 | .1  | Mounting                                                |
|   | 5.2 | .2  | Mounting Location                                       |
|   | 5.2 | .3  | Installation Precautions                                |
| 5 | .3  | An  | nplifier Unit                                           |
|   | 5.3 | .1  | Mounting with bolt                                      |
|   | 5.3 | .2  | Mounting on DIN rail                                    |
| 5 | .4  | Ch  | eck Point for Installing Sensor Head and Amplifier Unit |
|   | 5.4 | .1  | Ferrite core (accessory)                                |
|   | 5.4 | .2  | Connecting to amplifier unit                            |
|   | 5.4 | .3  | Connecting amplifier units mutually                     |
|   | 5.4 | .4  | Distinguishing master/slave amplifier units             |
|   | 5.4 | .5  | Precautions when connecting amplifier unit              |
| 5 | .5  | Со  | mmunication Converter42                                 |
|   | 5.5 | .1  | Mounting on DIN rail                                    |
| 5 | .6  | Ch  | eck Point for Installing Communication Converter43      |
|   | 5.6 | .1  | Connecting to amplifier unit                            |
|   | 5.6 | .2  | Distinguishing master/slave amplifier units             |
|   | 5.6 | .3  | Precautions when connecting amplifier unit              |
| 6 | Fu  | nct | tion – Amplifier Unit45                                 |
| 6 | .1  | Dis | splay When Power is ON45                                |
| 6 | .2  | Мс  | de Setting46                                            |
|   | 6.2 | .1  | Parameter setting                                       |

# **Autonics**

| (                 | 6.2.2        | RUN mode setting                                 |
|-------------------|--------------|--------------------------------------------------|
| (                 | 6.2.3        | Sensing optimization                             |
| (                 | 6.2.4        | Zero adjustment                                  |
| (                 | 6.2.5        | Sensitivity adjustment                           |
| (                 | 6.2.6        | Control output type                              |
| 7                 | Parar        | neter Group – Amplifier unit52                   |
| 7.                | <b>1</b> Set | tting52                                          |
| 7.                | <b>2</b> Co  | nfiguration, Setting range and Factory default52 |
| 7.                | <b>3</b> Pa  | rameter Group 1 [PARA 1]57                       |
|                   | 7.3.1        | Response time [R5Pd]                             |
| -                 | 7.3.2        | Teaching mode [5EN5]                             |
| -                 | 7.3.3        | Output type [No.NE]                              |
| •                 | 7.3.4        | PV display [d+ 5P]                               |
| -                 | 7.3.5        | Display digit [ط٥٤]                              |
| -                 | 7.3.6        | Display scale [H - 5[ /L - 5[]                   |
| •                 | 7.3.7        | Hysteresis [H님5]60                               |
| -                 | 7.3.8        | Analog output scale [H - AN / L - AN]            |
| 7.3.9 Error outpu |              | Error output [ERR.oUE]                           |
| •                 | 7.3.10       | Fixed output [FI X.oUE]                          |
| 7.4               | <b>4</b> Pa  | rameter Group 2 [PARA2]63                        |
| •                 | 7.4.1        | Calculation [CRLC]                               |
| -                 | 7.4.2        | Gain [GRIN]                                      |
| •                 | 7.4.3        | Filter [FILEER]                                  |
| •                 | 7.4.4        | Samples for averaging [A# F]66                   |
| •                 | 7.4.5        | Samples for median [ME dr AN]                    |
| •                 | 7.4.6        | Hold [Hold]                                      |
| •                 | 7.4.7        | Hold timing input [Holdt]                        |
| -                 | 7.4.8        | Auto trigger level [ALL V]                       |
| •                 | 7.4.9        | Auto trigger hysteresis [ALHY5]                  |
| -                 | 7.4.10       | Timer [Ł - ModE]                                 |
| -                 | 7.4.11       | Timer value [EFME]                               |
| 7.                | <b>5</b> Pa  | rameter Group 3 [PARA3]72                        |
| -                 | 7.5.1        | External input [d-! N ]                          |
| 7.0               | <b>6</b> Pa  | rameter Group 4 [P用R用닉]75                        |
| •                 | 7.6.1        | Display direction [d; P]75                       |

| 7   | 7.6.2                     | Bank [ьямк]                                        | . 75 |  |  |  |  |
|-----|---------------------------|----------------------------------------------------|------|--|--|--|--|
| 7   | 7.6.3 Saving mode [58# E] |                                                    |      |  |  |  |  |
| 7   | 7.6.4                     | Lock mode [LoCK]                                   | . 76 |  |  |  |  |
| 7   | 7.6.5                     | Initialize [INIE]                                  | . 77 |  |  |  |  |
| 8   | Error                     | – Amplifier unit                                   | .78  |  |  |  |  |
| 9 ( | Comr                      | nunication Converter                               | .80  |  |  |  |  |
| 9.1 | L Co                      | mmunication Setting Switch                         | .80  |  |  |  |  |
| 9.2 | <b>2</b> Sta              | atus Indicator – Communication converter           | .82  |  |  |  |  |
| 9.3 | B De                      | dicated Device Management Program (atDisplacement) | .83  |  |  |  |  |

# 1 Overview

### 1.1 Features

Displacement sensor BD Series can accurately measure displacement precisely by high resolution (max. 1µm, BD-030) and wide measurement range (max. 120mm, BD-100). And consists of a connector type sensor head, an amplifier unit which can be connected up to 8 units, and a communication converter which supports RS-232C, RS-485 communication, to configure the measuring system efficiently.

#### 1.1.1 Sensor head/Amplifier unit

- Easy maintenance with separable structure of sensor head/amplifier unit
- Maximum resolution: 1µm (different by models)
- Stable measurement regardless of color or material of the object
- Mutual connection up to 8 amplifier units
   : Interference prevention and channel alignment are automatically applied
- Various calculation function (add, subtraction, average)
- Various filter function for stable measurement (average, differential, median)
- Teaching modes configuration (1-point, 2-point) for user environment
- Mounting on DIN-Rail or wall (accessory bracket is needed) is available
- Sensor head IP67 protection structure (patented)
   : Korea patent application number 2017-0043925

#### 1.1.2 Communication converter

- Supports RS232C and RS485 communications in one device
   : Separated ports of RS232C/RS485 for user convenience
- Maximum connection up to 8 amplifier units
- Power supply without extra wiring via amplifier unit
- Dedicated Device Management Program (atDisplacement)
   : Batch parameter setting via save/load function
   : Real-time monitoring of measured values and output status
- Communication speed and station number can be set by side DIP switch without connecting host device

## 1.2 Warning Label

The description on the warning labels attached to the device and the label locations are described below.

### 1.2.1 Label description

BD-030

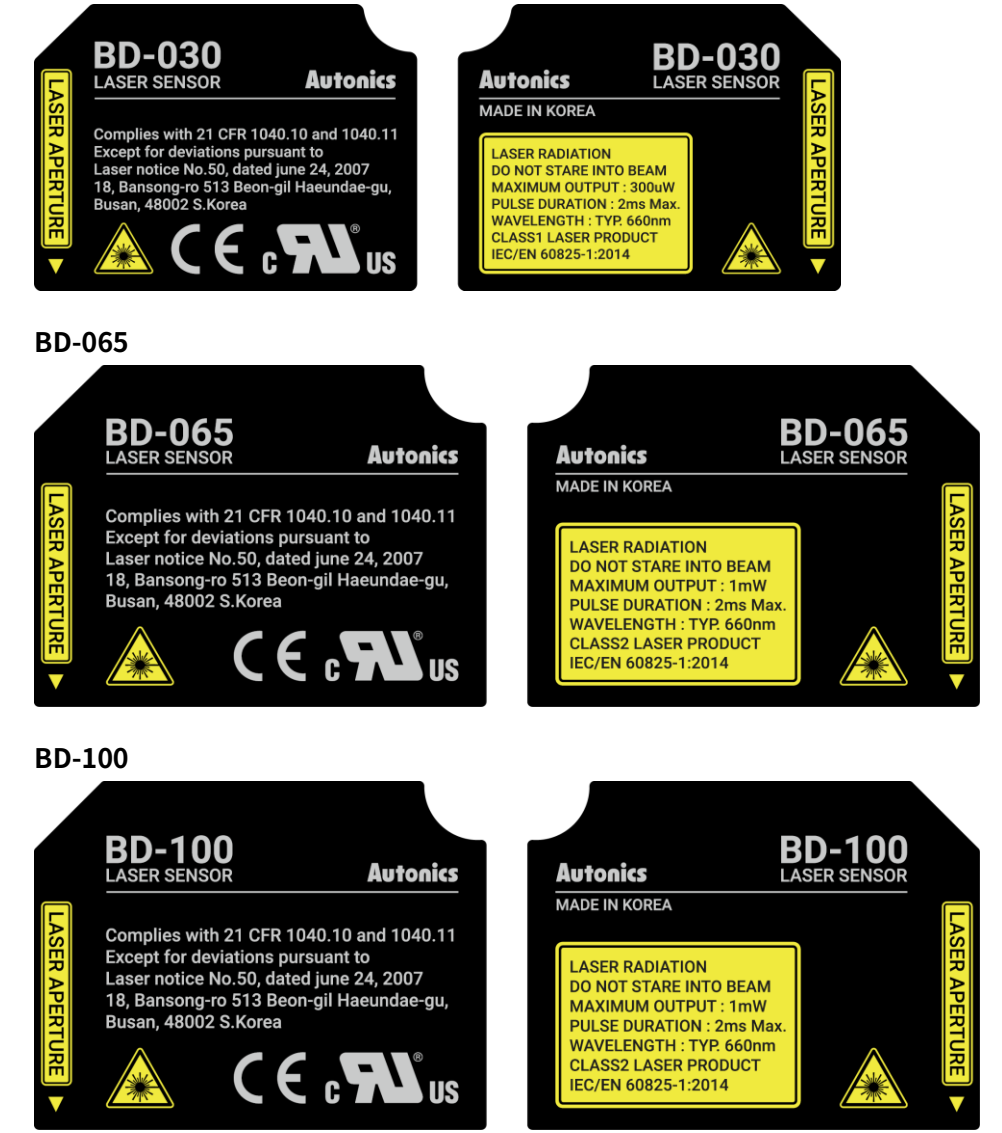

## 1.2.2 Label attachment locations

BD-030

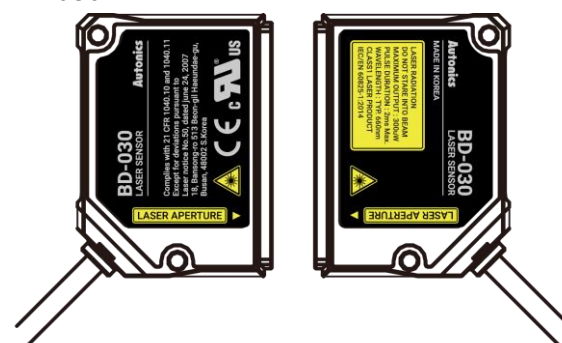

BD-065

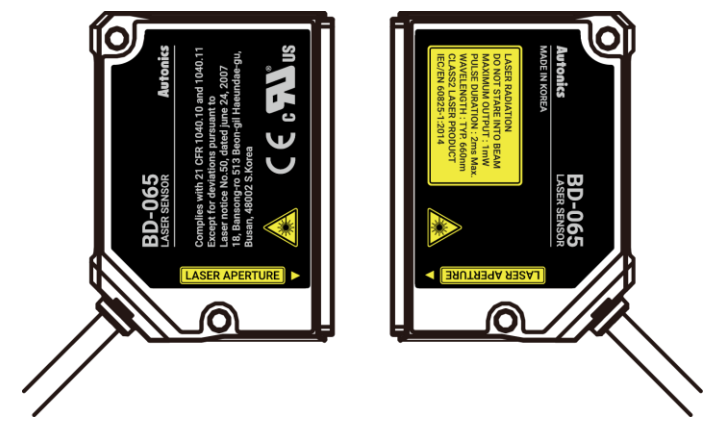

BD-100

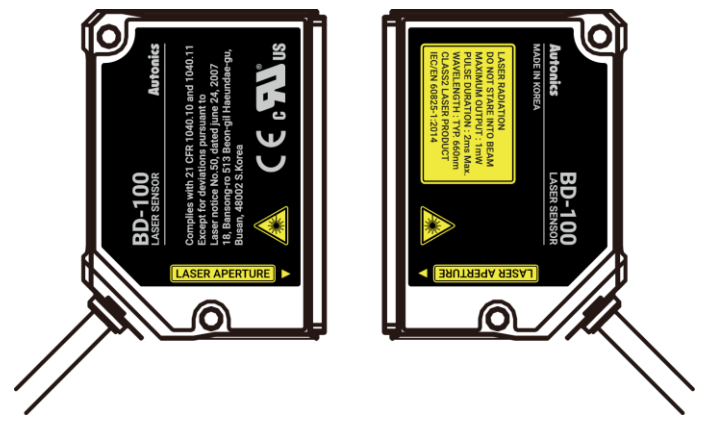

### **1.3** Components and Sold separately

#### 1.3.1 Sensor head

(1) Components

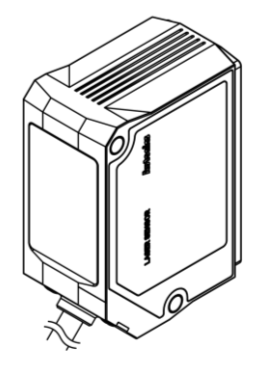

- BD series sensor head

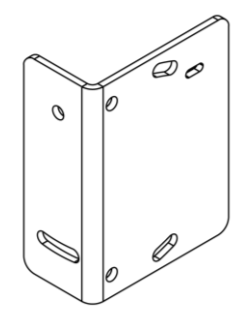

- Bracket for sensor head

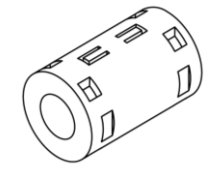

- Ferrite core
- Bolt, Nut 2 sets
- Instruction manual
- (2) Sold separately

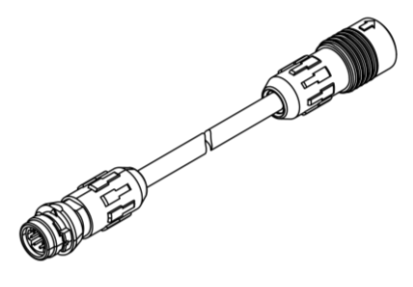

- External cable for sensor head and amplifier unit

### 1.3.2 Amplifier unit

(1) Components

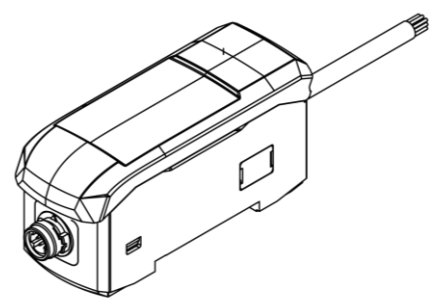

- BD series amplifier unit

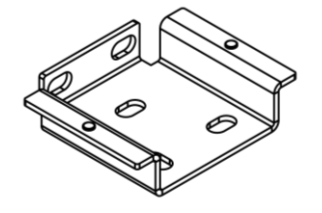

- Bracket for amplifier unit

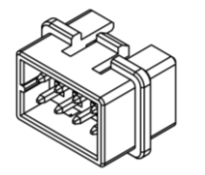

- Side connector
- Instruction manual
- (2) Sold separately

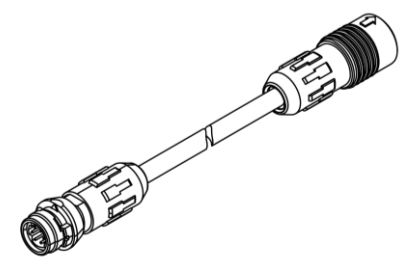

- External cable for sensor head and amplifier unit

### **1.3.3** Communication converter

(1) Components

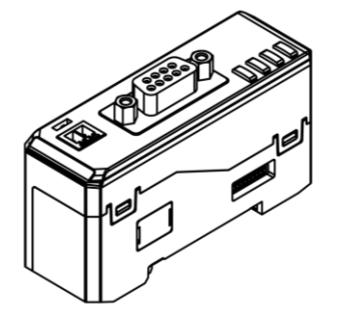

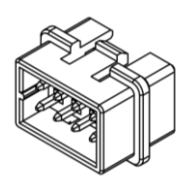

- BD-C series communication converter - Side connector

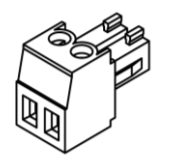

- RS485 connector
- Instruction manual
- (2) Sold separately

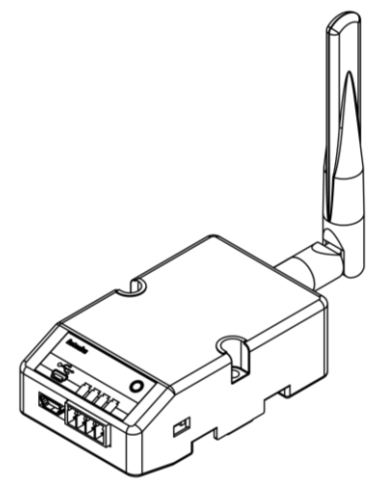

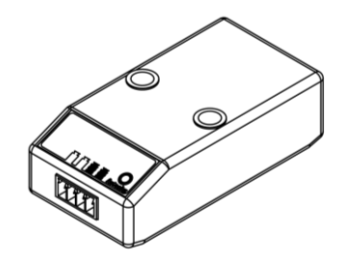

- SCM-WF48 (Wi-Fi, USB - RS485)

- SCM-US48I (USB - RS485)

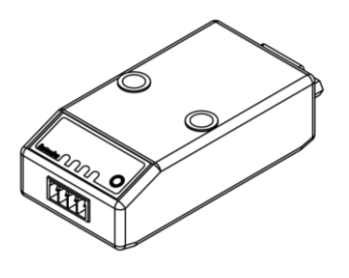

- SCM-38I (RS232C - RS485)

# **Autonics**

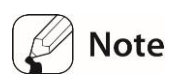

- Please make sure that all of the components are included before using the product.
   If either component is damaged or missing, please contact our sales office.
- Components and sold separately image may be slightly different.

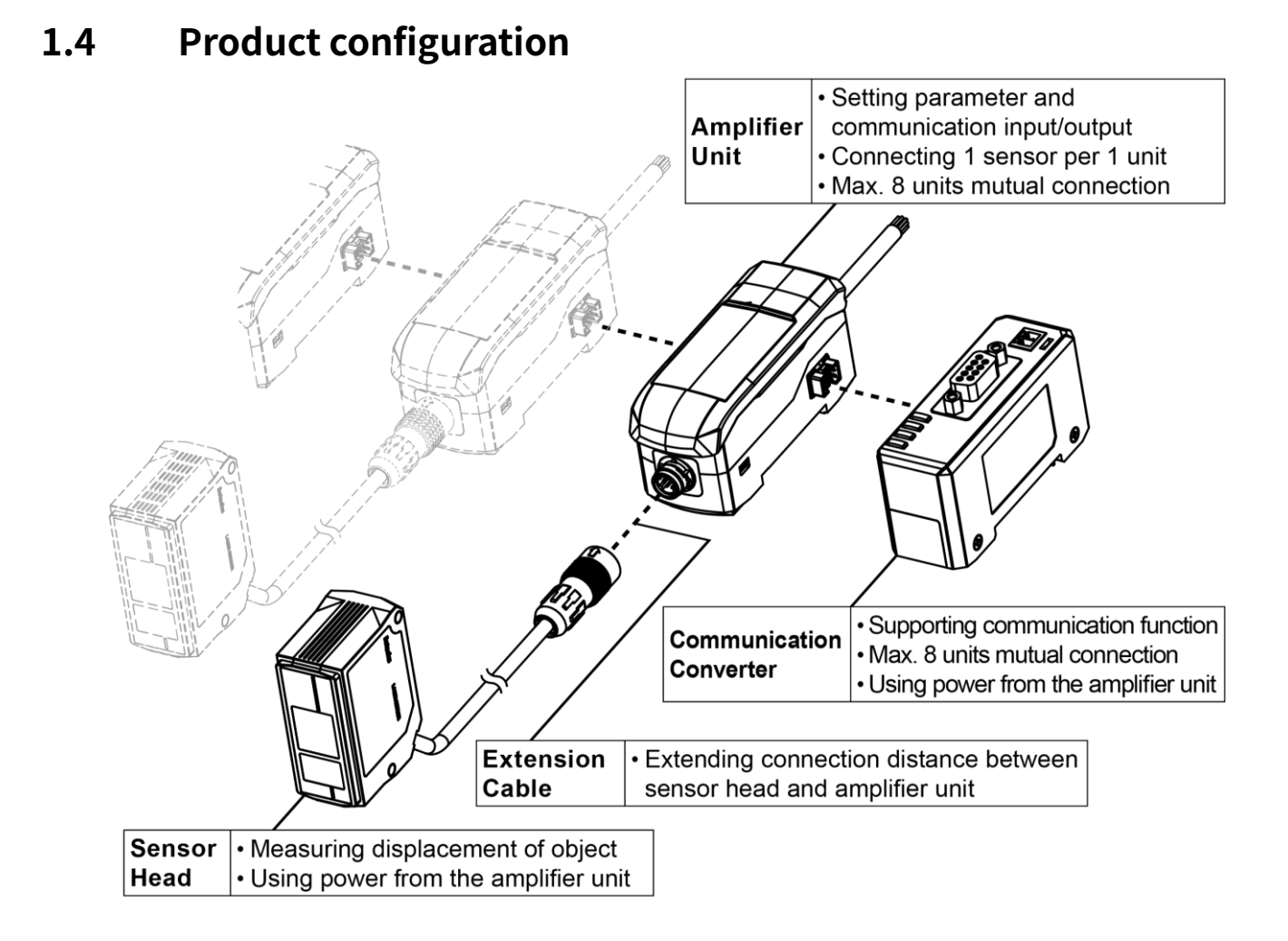

# 1.5 Model configuration

#### 1.5.1 Sensor head

| Madal  | Beam     | Reference<br>distance             | Spot diameter |            |                    |  |
|--------|----------|-----------------------------------|---------------|------------|--------------------|--|
| Model  | shape    | (Maximum<br>measurement<br>range) | Near          | Reference  | Far                |  |
|        |          | 30mm                              | Apporx.       | Apporx.    | Apporx.            |  |
| BD-030 | Standard | (20-40mm)                         | 290×790µm     | 240×660µm  | $190	imes450\mu$ m |  |
|        |          |                                   | (at 25mm)     | (at 30mm)  | (at 35mm)          |  |
|        | Standard | 65mm<br>(50-80mm)                 | Apporx.       | Apporx.    | Apporx.            |  |
| BD-065 |          |                                   | 360×1590µm    | 290×1180µm | 210×830µm          |  |
|        |          |                                   | (at 55mm)     | (at 65mm)  | (at 75mm)          |  |
|        |          | Standard (70, 120mm)              | Apporx.       | Apporx.    | Apporx.            |  |
| BD-100 | Standard |                                   | 480×1870μm    | 410×1330µm | 330×950µm          |  |
|        |          | (70-13011111)                     | (at 80mm)     | (at 100mm) | (at 120mm)         |  |

### 1.5.2 Amplifier unit

| Model | Compatible sensor head   |
|-------|--------------------------|
| BD-A1 | BD series sensor head: 1 |

### **1.5.3** Communication converter

| Model  | Supported communication function |  |  |  |
|--------|----------------------------------|--|--|--|
| BD-CRS | RS-232C, RS-485                  |  |  |  |

### 1.5.4 External cable

| Model          | Cable length |
|----------------|--------------|
| CID6P-1-SI-BD  | 1m           |
| CID6P-2-SI-BD  | 2m           |
| CID6P-5-SI-BD  | 5m           |
| CID6P-10-SI-BD | 10m          |

### **1.6** Unit Description

#### 1.6.1 Sensor head

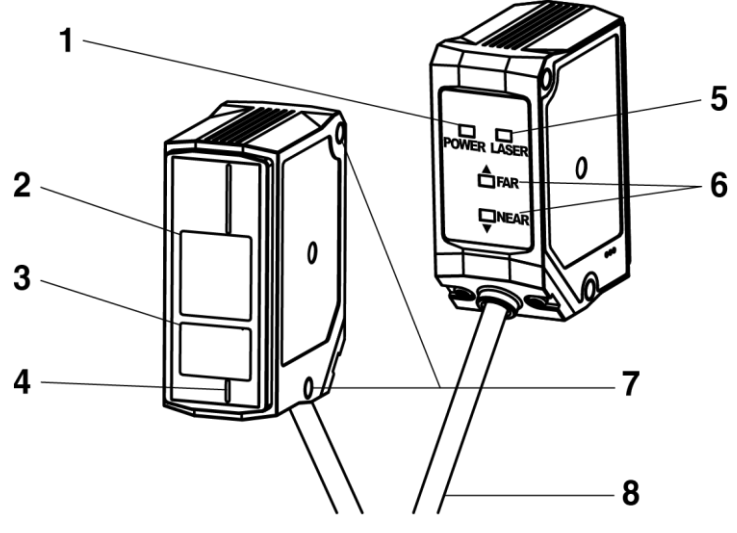

#### 1. Power indicator (red)

Indicates whether power supply the sensor head.

#### 2. Receiver

Receives reflected laster from the object.

#### 3. Emitter

Emits laser to the object to measure the displacement.

#### 4. Emission center line

The line and the object should be aligned because the laser is emitted along the line.

#### 5. Laser emission indicator (green)

Lights ON during sensor head emits laser.

#### 6. NEAR/FAR indicator (green)

- Out of the rated measurement range: Flashing
- Near the reference distance: Turns on

 $\,\%\,$  For the details, refer to '5.2.2 Mounting Location - Indicator display'.

#### 7. Mounting hole

8. Connector cable

#### 1.6.2 Amplifier unit

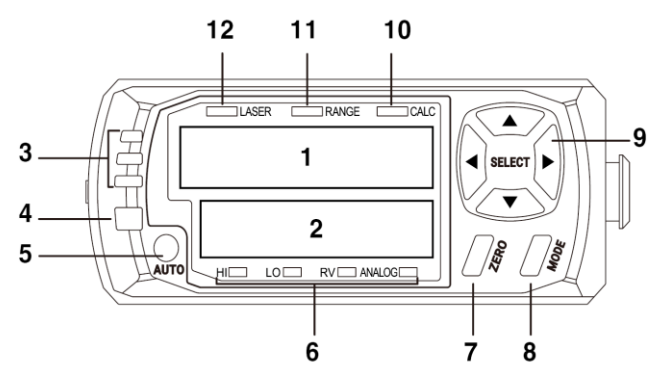

#### 1. Present value (PV) display

Displays PV, calculating result (when using calculation), parameter name (when setting parameter).

#### 2. Setting value (SV) display

Displays SV (HIGH, LOW, RV, Analog output, Bank), parameter setting value (when setting parameter). The type of displaying SV can be recognized by 'Setting value (SV) indicator recognition'.

#### 3. Judgment indicator (Red: HI / LO, Green: GO)

Lights ON when outputting judgment value following to SV.

#### 4. Alarm indicator (Red)

Lights ON when outputting alarm.

#### 5. Optimization setting key [AUTO]

Executes 'Sensing optimization'.

#### 6. Setting value (SV) indicator recognition lamp (Green)

Displays the value type of 'Setting value (SV) display'

- HI/LOW: HIGH/LOW judgment value
- RV: Real distance value
- ANALOG: Analog output

#### 7. Zero adjustment setting key [ZERO]

Executes 'Zero adjustment'.

#### 8. Mode setting key [MODE]

Enters modes and sets the parameter value.

#### 9. Direction key $[\blacktriangleleft] / [\blacktriangleright] / [\blacktriangle] / [\blacktriangledown]$

Sets the value of mode and parameter.

#### 10. Calculation indicator (CALC, Green)

Lights ON when using calculation.

#### 11. Measurement range indicator (RANGE, Green)

Lights ON when PV is in the measurement range, lights OFF when PV is out of the

#### measurement range or emitting laser is stopped.

#### 12. Laser emission indicator (LASER, Green)

Lights ON when emitting laser.

#### **1.6.3** Communication converter

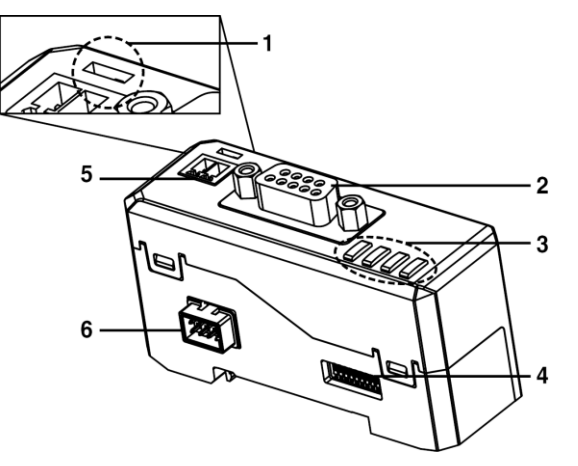

#### 1. RS485 terminating switch

Set the switch to 'RT' when the communication converter is connected to the terminal of RS485 communication connection.

#### 2. RS232C connector

A connector for RS232C communication.

#### 3. Status indicator

Displays power, communication input/output/error.

- Power indicator (POWER, Green): Displays power supply.
- Communication output indicator (TX, Green): Displays communication output status from communication converter to external device.
- Communication input indicator (RX, Green): Displays communication input status from communication converter to external device.
- Communication error indicator (ERROR, Red): Displays the communication status of communication converter.

#### 4. Communication Setting Switch

Sets communication speed, address, parity bit and stop bit.

#### 5. RS485 connector

A connector for RS485 communication.

#### 6. Side connector

A connector for connecting between communication converter and amplifier unit.

# 2 Specification

# 2.1 Sensor Head

| Model                  |                            | BD-030                                                         |                                                                       |            | BD-065                             |            |            | BD-100     |              |          |  |
|------------------------|----------------------------|----------------------------------------------------------------|-----------------------------------------------------------------------|------------|------------------------------------|------------|------------|------------|--------------|----------|--|
|                        |                            | Near                                                           | Reference                                                             | Far        | Near                               | Reference  | Far        | Near       | Reference    | Far      |  |
| Snot                   | diamatar                   | (25mm)                                                         | (30mm)                                                                | (35mm)     | (55mm)                             | (65mm)     | (75mm)     | (80mm)     | (100mm)      | (120mm)  |  |
| Spot diameter          |                            | Approx.                                                        | Approx.                                                               | Approx.    | Approx.                            | Approx.    | Approx.    | Approx.    | Approx.      | Approx.  |  |
| (Unit                  | • μm <i>)</i>              | 290×                                                           | 240×                                                                  | 190×       | 360×                               | 290×       | 210×       | 480×       | 410×         | 330×     |  |
|                        |                            | 790                                                            | 660                                                                   | 450        | 1590                               | 1180       | 830        | 1870       | 1330         | 950      |  |
| Reso                   | lution <sup>*1</sup>       | 1µm                                                            |                                                                       |            | 2µm                                |            |            | 4µm        |              |          |  |
| Refer                  | rence                      | 30mm                                                           |                                                                       |            | 65mm                               |            |            | 100mm      | 100          |          |  |
| dista                  | nce                        | 3011111                                                        |                                                                       |            | 0.511111                           |            |            | 1001111    | 1            |          |  |
| Maxi                   | mum                        |                                                                |                                                                       |            |                                    |            |            |            |              |          |  |
| meas                   | urement                    | 20 to 40                                                       | Omm                                                                   |            | 50 to 8                            | 0mm        |            | 70 to 13   | 30mm         |          |  |
| range                  | 9                          |                                                                |                                                                       |            |                                    |            |            |            |              |          |  |
| Linez                  | arity <sup>%1%2</sup>      | 0.1% F.                                                        | S.                                                                    |            | 0.1% F.                            | S.         |            | 0.15%      | F.S.         |          |  |
| Lince                  | inty                       | (in 25 t                                                       | o 35mm)                                                               |            | (in 55 t                           | o 75mm)    |            | (in 80 t   | o 120mm)     |          |  |
| Temp                   | perature                   | 0.05%                                                          | ΞS                                                                    |            | 0.06%                              | FS         |            |            |              |          |  |
| Chara                  | acteristics <sup>**3</sup> | 0.05% F.S.                                                     |                                                                       |            | 0.00% F.S.                         |            |            |            |              |          |  |
| Powe                   | er supply <sup>*4</sup>    | -                                                              |                                                                       |            |                                    |            |            |            |              |          |  |
|                        |                            | Red semiconductor laser (wavelength: 660nm, IEC 60825-1:2014)  |                                                                       |            |                                    |            |            |            |              |          |  |
| urce                   | Optical<br>method          | Diffuse                                                        | reflection                                                            |            |                                    |            |            |            |              |          |  |
| it So                  | lasor                      | Class 1                                                        | Class 1 (IEC/EN),                                                     |            |                                    |            |            |            |              |          |  |
| Ligh                   | class                      | Class I (FDA(CDRH) CFR<br>Part 1002)                           |                                                                       |            | Class II (FDA(CDRH) CFR Part 1002) |            |            |            |              |          |  |
|                        | Cluss                      |                                                                |                                                                       |            |                                    |            |            |            |              |          |  |
|                        | Output                     | Max. 30                                                        | Max. 300µW Max. 1mW                                                   |            |                                    |            |            |            |              |          |  |
| Oper                   | ation                      | Power indicator: red LED, Laser emission indicator: green LED, |                                                                       |            |                                    |            |            |            |              |          |  |
| indic                  | ators                      | NEAR/FAR indicator: green LED                                  |                                                                       |            |                                    |            |            |            |              |          |  |
| Conn                   | ection                     | Connector type                                                 |                                                                       |            |                                    |            |            |            |              |          |  |
| Insul                  | ation                      | Over 20MΩ (at 500VDC megger)                                   |                                                                       |            |                                    |            |            |            |              |          |  |
| Neis                   |                            |                                                                |                                                                       |            |                                    |            |            |            |              |          |  |
| imm                    | unity                      | Square                                                         | Square shaped noise by noise simulator (pulse width: 1µs) $\pm 500$ V |            |                                    |            |            |            |              |          |  |
| Dielectric<br>strength |                            | 1,000VAC 50/60Hz for 1 minute                                  |                                                                       |            |                                    |            |            |            |              |          |  |
|                        | -                          | 1.5mm                                                          | amplitude                                                             | e at frequ | uency of                           | 10 to 55Hz | : (for 1 m | in) in ead | ch X, Y, Z d | irection |  |
| Vibra                  | tion                       | for 2 ho                                                       | ours                                                                  |            | -                                  |            |            |            |              |          |  |

| Shock                |                     | 300m/s <sup>2</sup> (Approx. 30G) in each X, Y, Z direction for 3 times   |                                   |               |  |  |  |  |  |
|----------------------|---------------------|---------------------------------------------------------------------------|-----------------------------------|---------------|--|--|--|--|--|
|                      | Ambient<br>Illumina | Max. incandescent lamp 1                                                  | 0,000lx                           |               |  |  |  |  |  |
| ent                  | -tion               |                                                                           |                                   |               |  |  |  |  |  |
| uu                   | Ambient             |                                                                           |                                   |               |  |  |  |  |  |
| viro                 | tempera             | -10 to 50°C, Storage: -15 to                                              | o 60°C                            |               |  |  |  |  |  |
| En                   | -ture               |                                                                           |                                   |               |  |  |  |  |  |
|                      | Ambient             |                                                                           |                                   |               |  |  |  |  |  |
|                      | humidity            | Under 85%RH, Storage: 0                                                   | Under 85%RH, Storage: Under 85%RH |               |  |  |  |  |  |
| Protection           |                     | IP67 (IEC Standards, except connector of extension cable)                 |                                   |               |  |  |  |  |  |
| structure            |                     |                                                                           |                                   |               |  |  |  |  |  |
| Material             |                     | Case: Polycarbonate, Sensing part: Glass, Cable: Polyvinyl chloride       |                                   |               |  |  |  |  |  |
| Amp                  | lifier unit         |                                                                           |                                   |               |  |  |  |  |  |
| compatibility        |                     | BD Series amplifier unit: 1                                               |                                   |               |  |  |  |  |  |
| Accessory            |                     | Ferrite core (made by TDK co. ZCAT2132-1130), Mounting bracket, Bolt, Nut |                                   |               |  |  |  |  |  |
| Approval             |                     | CE c <b>M</b> us                                                          |                                   |               |  |  |  |  |  |
| Weight <sup>*5</sup> |                     | Approx. 209g                                                              | Approx. 233g                      | Approx. 233g  |  |  |  |  |  |
|                      |                     | (approx. 56g)                                                             | (approx. 68g)                     | (approx. 68g) |  |  |  |  |  |

%1: When measuring fixed non-glossy white paper (reference temperature: 25°C, reference distance, response time: 1ms, average 128 times).

- %2: Value indicates the error with respect to the ideal straight line and the numbers in parentheses are the rated measurement ranges guarantee linearity.
- %3: Value measured by using an aluminum jig fix the sensor head and non-glossy white paper.
- %4: Using power from the amplifier unit.
- %5: The weight is with packaging and the weight in parenthesis is only unit weight.
- \* The temperature or humidity mentioned in Environment indicates a non freezing or condensation environment.

# 2.2 Amplifier Unit

| Model                |                        | BD-A1                                                          |  |  |
|----------------------|------------------------|----------------------------------------------------------------|--|--|
| Power supply         |                        | 10-30VDC== $\pm$ 10% (When connecting BD-C Series              |  |  |
|                      |                        | communication converter, 12-30VDC)                             |  |  |
| Power consumption    |                        | Max. 2800mW (30VDC, except connected )                         |  |  |
|                      | Timing                 |                                                                |  |  |
|                      | Output reset           |                                                                |  |  |
| Control              | Laser OFF              | No-voltage input                                               |  |  |
| mput                 | Zero adjustment        |                                                                |  |  |
|                      | Bank change            |                                                                |  |  |
| Judgment o           | output                 | NPN or PNP open collector output (Load current: Max. 100mA)    |  |  |
| Alarmouto            |                        | NPN or PNP open collector output (Load current: Max 100mA)     |  |  |
| Analog               |                        | $-5-5V$ 0-5V 1-5V (Resistance: 1000 $\pm$ 0.05% ES at 10V)     |  |  |
|                      | Current                | $4-20$ mA (Max load resistance: 3500 $\pm$ 0.2% ES at 16mA)    |  |  |
| Residual vo          | Itage                  | NPN: Max 1 5V PNP: Max 2 5V                                    |  |  |
| Protection           |                        | Paverse polarity protection circuit output overcurrent (short- |  |  |
| Protection circuit   |                        | circuit) protection circuit                                    |  |  |
| Response ti          | me                     | 0.33.0.5.1.2.5ms (5-step adjustment)                           |  |  |
| Min display          | unit                   |                                                                |  |  |
| Display met          | hod                    | Dual display by 6-digit 11-segment LED                         |  |  |
|                      |                        | $\pm 999990$ mm to $\pm 990$ mm (4-step adjustment)            |  |  |
| Display ner          | iod                    | Approx 100ms                                                   |  |  |
| Insulation r         | esistance              | Over 20MO (at 500)/DC = megger)                                |  |  |
| Noise imm            |                        | Square shaped poice by poice simulator (pulse width: 1)        |  |  |
| Noise immunity       |                        | ±500V                                                          |  |  |
| Dielectric st        | rength                 | 1,000VAC 50/60Hz for 1 minute                                  |  |  |
| Vibration            |                        | 1.5mm amplitude at frequency of 10 to 55Hz (for 1 min) in each |  |  |
|                      |                        | X, Y, Z direction for 2 hours                                  |  |  |
| Shock                |                        | 300m/s2 (Approx. 30G) in each X, Y, Z direction for 3 times    |  |  |
| Environ-             | Ambient<br>temperature | -10 to 50°C, storage: -15 to 60°C                              |  |  |
| ment                 | Ambient                |                                                                |  |  |
|                      | humidity               | Under 85%RH, Storage: Under 85%RH                              |  |  |
| Protection structure |                        | IP40 (IEC Standards)                                           |  |  |
| Material             |                        | Case: Polycarbonate, Cover: Polycarbonate, Cable: Polyvinyl    |  |  |
|                      |                        | chloride                                                       |  |  |
| Connection           |                        | Connector type                                                 |  |  |

| Sensor head compatibility | BD Series sensor head: 1         |  |
|---------------------------|----------------------------------|--|
| Accessory                 | Mounting bracket, Side connector |  |
| Approval                  | C€ c <b>Яl</b> us                |  |
| Weight <sup>**4</sup>     | Approx. 228g (approx. 126g)      |  |

%1: Use after assigning to external input line.

%2: It is possible to use among -5-5V, 0-5V, 1-5V, 4-20mA by parameter setting.

%3: Setting range is assigned automatically when connecting sensor head.

%4: The weight is with packaging and the weight in parenthesis is only unit weight.

\* The temperature or humidity mentioned in Environment indicates a non freezing or condensation environment.

# 2.3 Communication Converter

| Model                      |             | BD-CRS                                                                  |  |  |
|----------------------------|-------------|-------------------------------------------------------------------------|--|--|
| Power supply <sup>*1</sup> |             | -                                                                       |  |  |
| Power consumption          |             | Max. 2.3W                                                               |  |  |
| Communication function     |             | RS-232C, RS-485                                                         |  |  |
| Communication speed        |             | 9600, 19200, 38400, 115200bps (default)                                 |  |  |
| Indicatior                 | ı           | 4 LED status indicators                                                 |  |  |
|                            |             | Real-time monitoring                                                    |  |  |
| Function                   |             | • Executes every BD-Series feature and sets parameter by external       |  |  |
|                            |             | device (Master)                                                         |  |  |
|                            | Ambient     | $10 \text{ to } 50^{\circ}\text{C}$ Storage: 15 to $60^{\circ}\text{C}$ |  |  |
| Environ                    | temperature | -10 to 50 C, Storage15 to 60 C                                          |  |  |
| -ment                      | Ambient     | 35 to 85% PH Storage: 35 to 85% PH                                      |  |  |
|                            | humidity    |                                                                         |  |  |
| Vibration                  |             | 1.5mm amplitude at frequency of 10 to 55Hz (for 1 min) in each X, Y,    |  |  |
| VIDration                  |             | Z direction for 2 hours                                                 |  |  |
| Shock                      |             | 300m/s2 (approx. 50G) in each X, Y, Z direction for 3 times             |  |  |
| Protection structure       |             | IP40 (IEC Standards)                                                    |  |  |
| Material                   |             | Case: Polycarbonate                                                     |  |  |
| Accessory                  |             | Side connector, Connector for RS485                                     |  |  |
| Sold separately            |             | Communication converter (SCM-38I, SCM-US48I, SCM-WF48)                  |  |  |
| Approval                   |             |                                                                         |  |  |
| Weight <sup>*2</sup>       |             | Approx. 91g (approx. 49g)                                               |  |  |

%1: Using power from the amplifier unit. To use BD-C Series communication converter, the amplifier unit needs 12-30VDC== power supply.

%2: The weight is with packaging and the weight in parenthesis is only unit weight.

\* The temperature or humidity mentioned in Environment indicates a non freezing or condensation environment.

- 3 Product Connection
- 3.1 Amplifier Unit
- 3.1.1 Connection

| / | ltem     | Code color | Description                                                          |                                           |  |
|---|----------|------------|----------------------------------------------------------------------|-------------------------------------------|--|
| / | Power    | Brown      | Power: 10-30VDC                                                      |                                           |  |
|   |          | Blue       | Common GND (in                                                       | out, output, power)                       |  |
|   | Output   | Black      | HIGH Judgment                                                        |                                           |  |
|   |          | Orange     | LOW Judgment                                                         |                                           |  |
|   |          | Gray       | GO Judgment                                                          | ent                                       |  |
|   |          | Green      | Alarm                                                                |                                           |  |
|   |          | White      | Analog: Following<br>(-5-5V, 0-5V, 1-5V,                             | owing parameter value<br>/, 1-5V, 4-20mA) |  |
|   |          | Shield     | GND (Analog output)<br>XIt is needed to distinguish from common GND. |                                           |  |
|   |          | Pink       | External input 1                                                     | Select parameters as below and            |  |
|   | External | Yellow     | External input 2                                                     | input a signal to execution.              |  |
|   | input    | Red        | External input 3                                                     | Laser OFF. Zero adjustment.               |  |
|   |          | Purple     | External input 4                                                     | BankA, BankB, OFF)                        |  |

### 3.1.2 Control output diagram

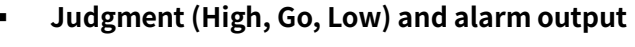

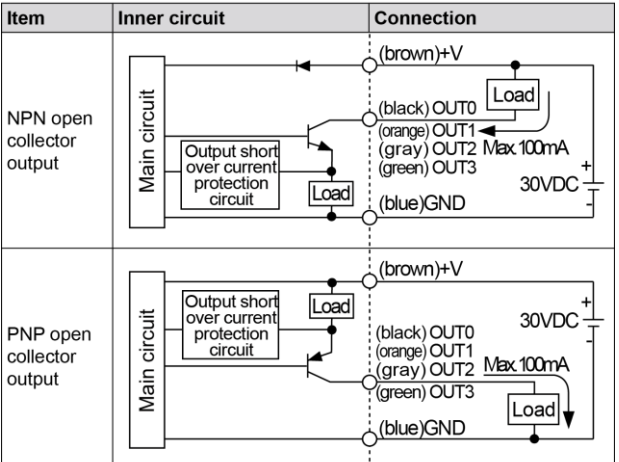

Analog output (-5-5V, 0-5V, 1-5V, 4-20mA)

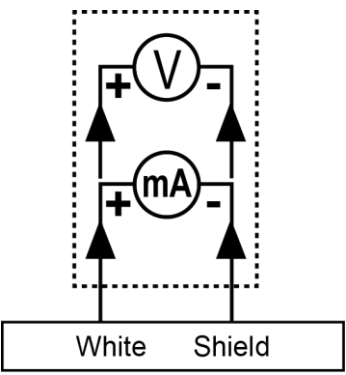

## 3.2 Communication Converter

#### 3.2.1 Connection

#### (1) RS232C communication

| BD-C |                 |                                                                                   | External device                                                       |      |                                                                        |
|------|-----------------|-----------------------------------------------------------------------------------|-----------------------------------------------------------------------|------|------------------------------------------------------------------------|
| Ô    | 5 4<br>© ©<br>9 | $ \begin{array}{c} 3 & 2 & 1 \\ 0 & 0 & 0 \\ 0 & 0 & 0 \\ 8 & 7 & 6 \end{array} $ | When connecting BD-C<br>to external device, use<br>D-SUB 9 pin cable. |      | $ \begin{array}{c} 5 & 4 & 3 & 2 \\                                  $ |
| Pin  | Name            | Description                                                                       | $\sim$                                                                | Pin  | Name                                                                   |
| 1    | N.C.            | None                                                                              |                                                                       | 1    | CD                                                                     |
| 2    | TXD             | Converter output                                                                  | /                                                                     | - 2  | RD                                                                     |
| 3    | RXD             | Converter input                                                                   | / \                                                                   | 3    | SD                                                                     |
| 4    | N.C.            | None                                                                              |                                                                       | 4    | ER                                                                     |
| 5    | GND             | Ground                                                                            |                                                                       | 5    | SG                                                                     |
| 6    | N.C.            | None                                                                              |                                                                       | 6    | DR                                                                     |
| 7    | N.C.            | None                                                                              |                                                                       | 7    | RS                                                                     |
| 8    | N.C.            | None                                                                              | $\backslash$ /                                                        | 8    | CS                                                                     |
| 9    | N.C.            | None                                                                              |                                                                       | 9    | CI                                                                     |
|      |                 |                                                                                   | $\smile$                                                              | - FG |                                                                        |

#### (2) RS485 communication

#### Application of system organization

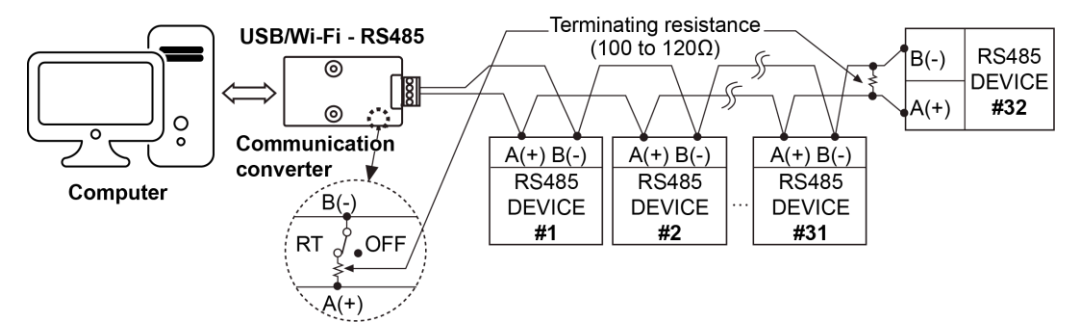

Terminating switch

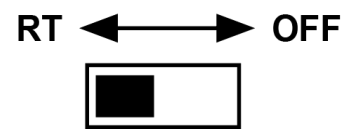

Set the switch to 'RT' when the communication converter is connected to the terminal of RS485 communication connection, and set to 'OFF' when it is in the middle of the communication connection.

Communication pin

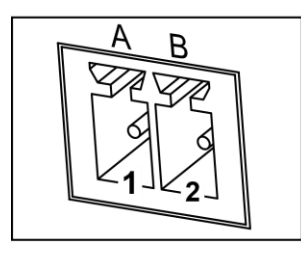

| Pin | Name | Description    |
|-----|------|----------------|
| 1   | A(+) | RS485 + Signal |
| 2   | B(-) | RS485 - Signal |

# **Autonics**

(unit: mm)

# 4 Dimension

### 4.1 Sensor Head

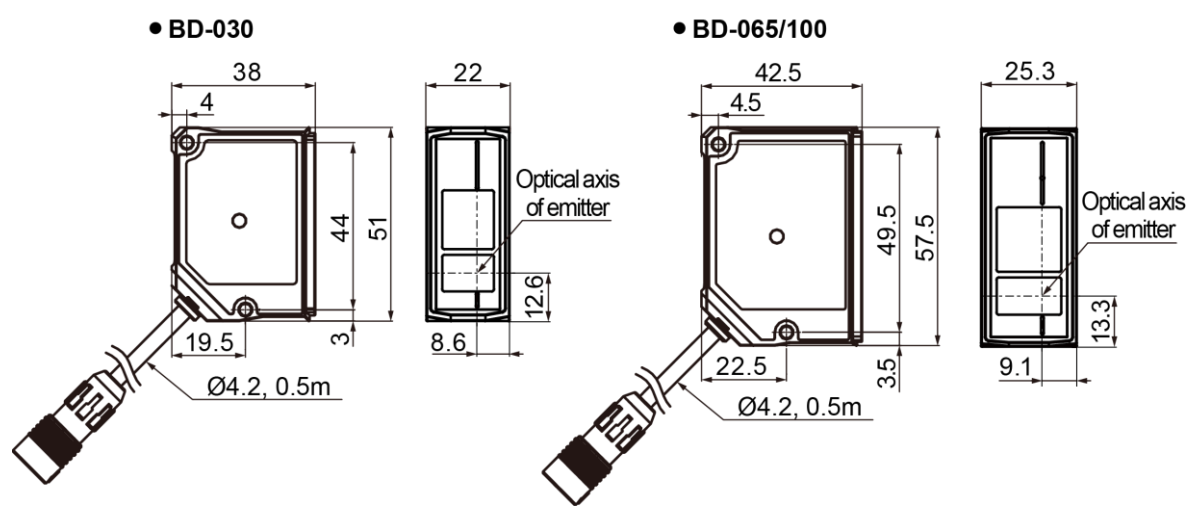

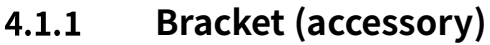

• BD-030

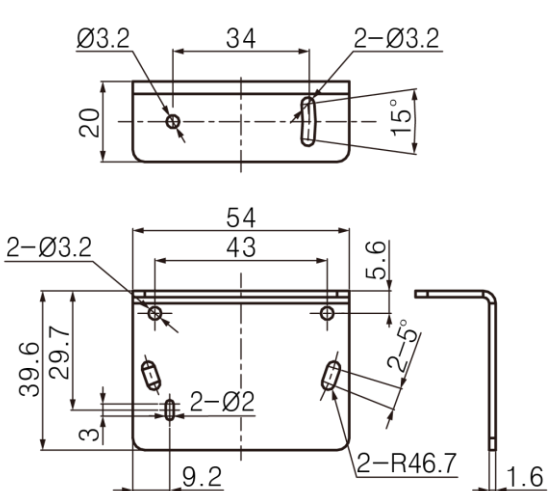

• BD-065/100

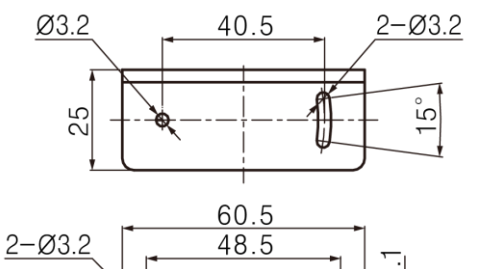

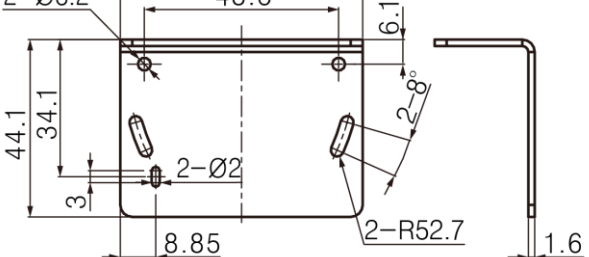

### 4.1.2 Ferrite core (accessory)

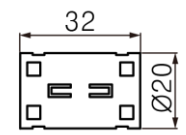

### 4.1.3 Extension cable (sold separately)

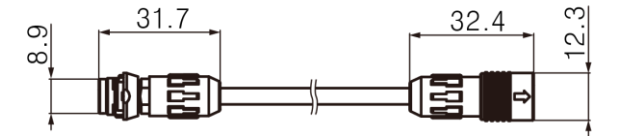

## 4.2 Amplifier Unit

(unit: mm)

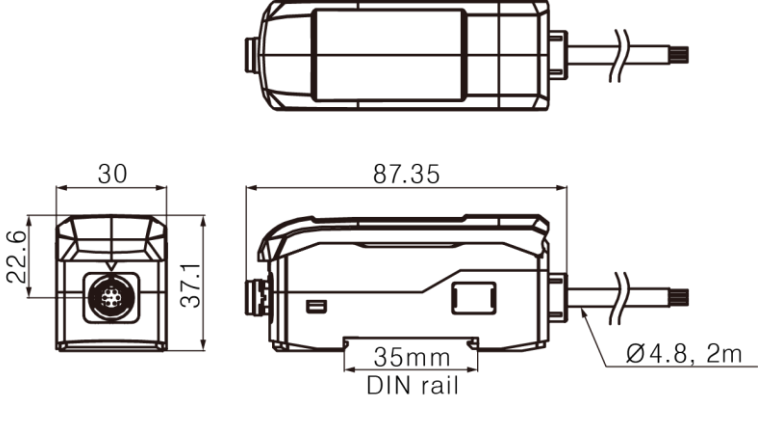

### 4.2.1 Bracket (accessory)

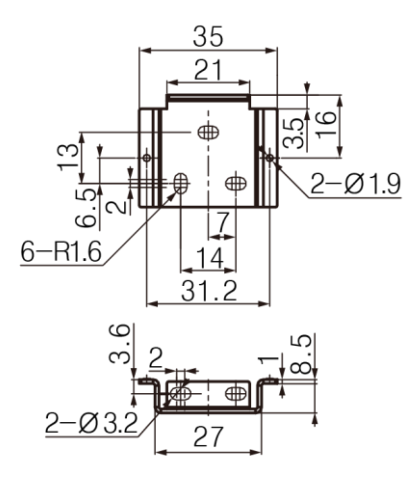

### 4.2.2 Extension cable (sold separately)

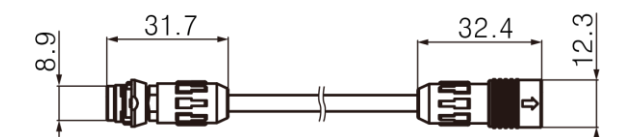

# 4.3 Communication Converter

(unit: mm)

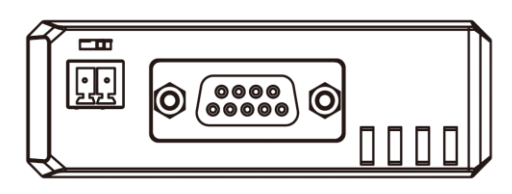

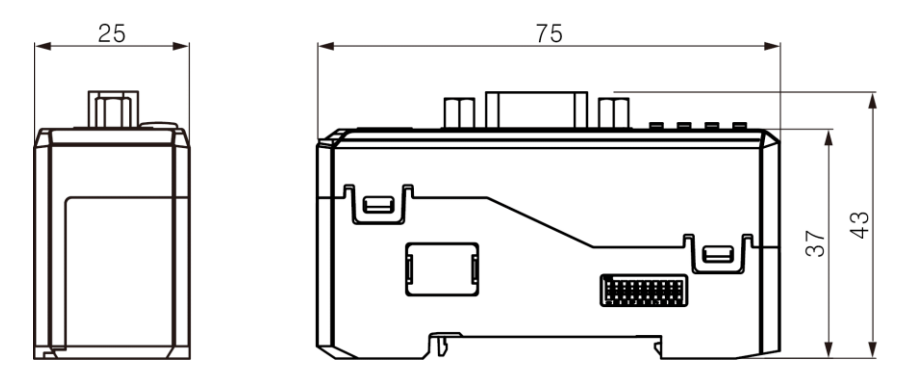

# 5 Installation

# 5.1 Installation Procedures

| Order | Chapter         | Description                                                     |  |  |  |
|-------|-----------------|-----------------------------------------------------------------|--|--|--|
|       |                 | As the distance between the sensor head and the object          |  |  |  |
| 1     | Check reference | approaches the reference distance, accurate measurements can    |  |  |  |
|       | distance and    | be made.                                                        |  |  |  |
|       |                 | Refer to '5.2.2 Mounting Location'.                             |  |  |  |
|       |                 | In case of measuring moving or rotating object, it is needed to |  |  |  |
|       |                 | install the sensor head to correct direction.                   |  |  |  |
| 2     | Select mounting | When measuring at narrow area or concave object, it is needed   |  |  |  |
|       | location        | to set the position of the sensor head.                         |  |  |  |
|       |                 | For the details, refer to '5.2.3 Installation Precautions'.     |  |  |  |
|       | Check the       |                                                                 |  |  |  |
| 2     | precautions     | Mount to the panel directly or through the enclosed bracket.    |  |  |  |
| 3     | about the       | Refer to '5.2.1 Mounting' to mount the sensor head.             |  |  |  |
|       | measurement     |                                                                 |  |  |  |
|       |                 | BD series support various settings and functions such as pitch  |  |  |  |
|       | Check mounting  | light optimization, zero adjustment setting, automatic          |  |  |  |
| 4     | method and      | sensitivity setting, calculation through the amplifier unit.    |  |  |  |
|       | mount           | Refer to '5 Installation - 5.3 Amplifier Unit', '6 Function –   |  |  |  |
|       |                 | Amplifier Unit'.                                                |  |  |  |
| 5     | Check and apply | It is possible to set parameters, monitor and manage data by    |  |  |  |
|       | the function of | connecting between communicate between BD-C Series              |  |  |  |
|       | communication   | communication converter and master device.                      |  |  |  |
|       | converter       | Refer to '5 Installation - 5.5 Communication Converter'.        |  |  |  |

### 5.2 Sensor Head

#### 5.2.1 Mounting

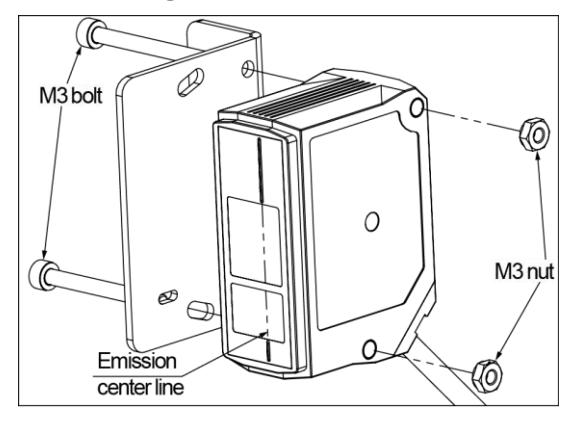

- Check the mounting position considering emission center line, vibration and shock.
- Mount to the panel directly or through the bracket by using M3 bolt and nut.
- Tighten the bolt with 0.5N.m torque when mounting.

#### 5.2.2 Mounting Location

Select mounting location regarding displacement of the object, reference distance and measurement range.

Mount sensor head where the object is located at the reference distance by checking the operation of indicators and displacement value.

#### Indicator display

Check the distance between sensor head and object by indicator display.

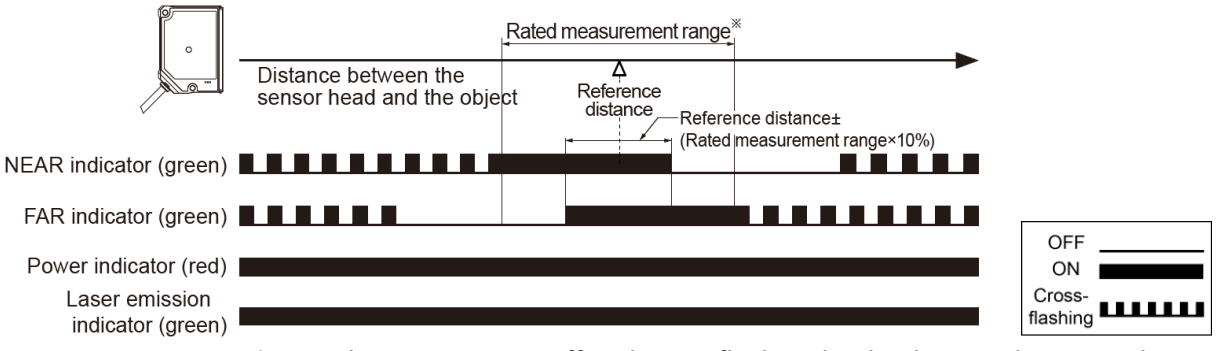

 NEAR/FAR indicators turn on, off and cross-flashing by the distance between the sensor head and the object and the indicator are on both, it means the sensor head is located in optimum area near reference distance.

- Power indicator is on when power is supplied.
- Laser emission indicator is on during laser emission.
- ※ The linearity guaranteed measurement range.

(unit: mm)

# **Autonics**

#### Displacement indication

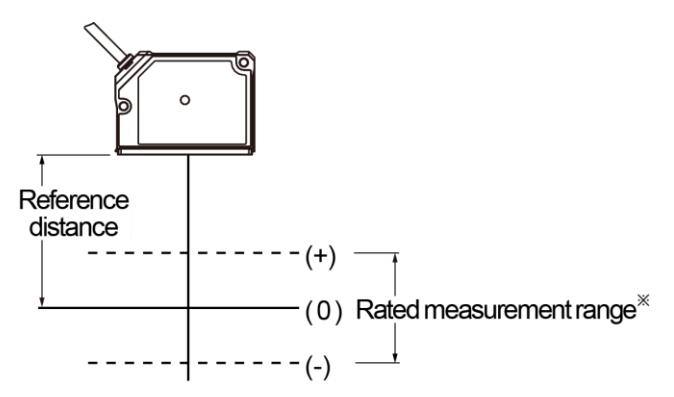

The value is displaced more positive (+) as the object is closer to sensor head, more negative value (-) as the object is far from sensor head relative to the origin (0).

| • | Indicat | Indication by distance |       |  |  |  |
|---|---------|------------------------|-------|--|--|--|
|   |         |                        | Rated |  |  |  |

Indication Reference Model measurement NEAR ON Distance **NEAR/FAR ON** FAR ON range\* BD-030 30 25 to 35 25 to 31 29 to 31 29 to 35 BD-065 65 55 to 75 55 to 67 63 to 67 63 to 75 BD-100 100 80 to 120 80 to 104 96 to 104 96 to 120

\* The linearity guaranteed measurement range.
## 5.2.3 Installation Precautions

For stable measurement, mount the sensor head by refering to the below items.

- Moving object measurement
  - Object with material / color difference

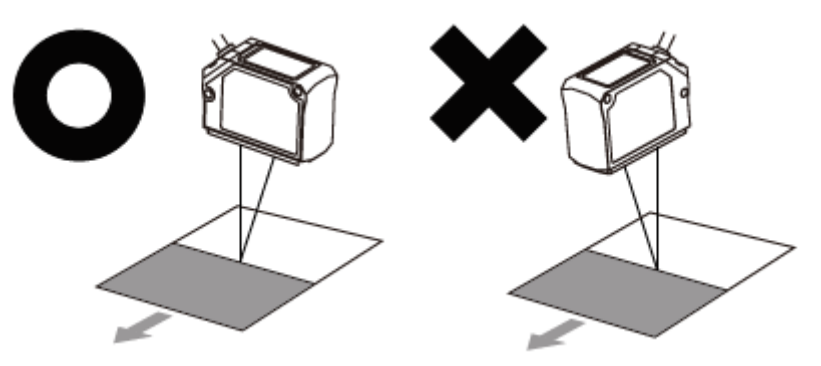

Install the emitter and receiver in parallel to the material or color boundary of the object.

Rotating object

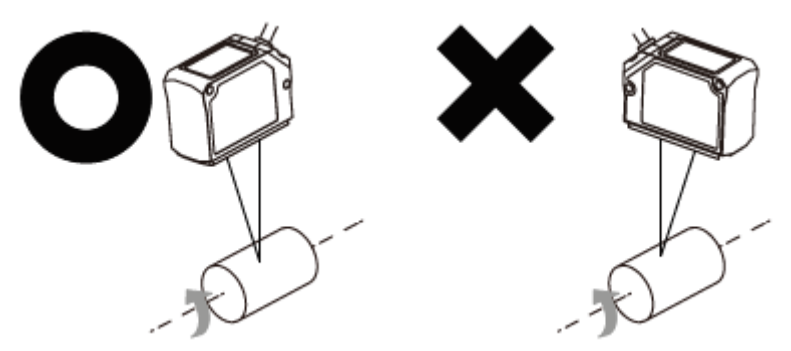

Install the receiver and the rotating shaft in parallel to minimize the influence of fluctuations and position deviations.

• Object with step

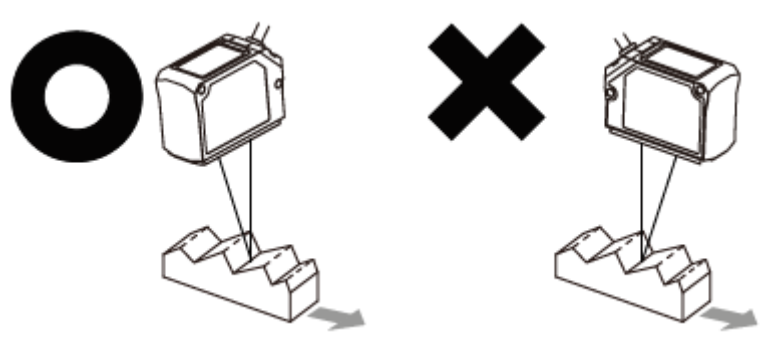

Install the emitter and receiver vertically to the line between crest and valley of the object.

Narrow area or concave object

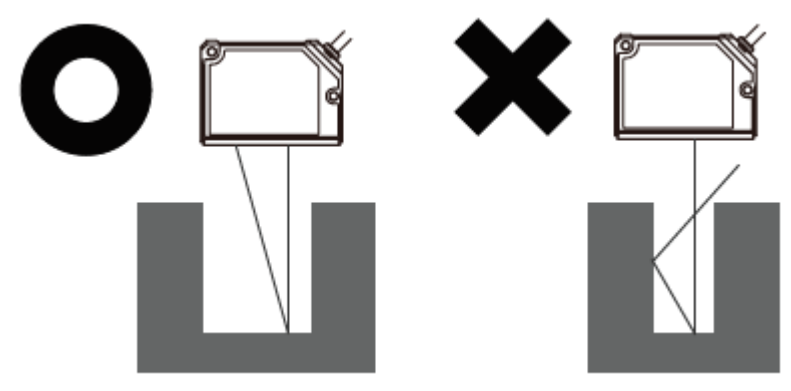

Install the sensor head where the reflected laser beam does not blocked toward the receiver part.

Wall mounting

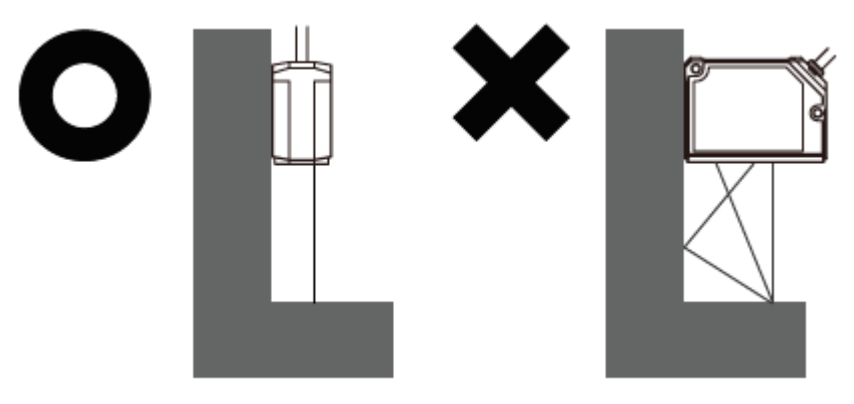

Install the sensor head where the reflected laser beam from the wall does not enter the receiver part.

If the color of wall is black with low reflectivity and no gloss, the error can be minimized.

Black object

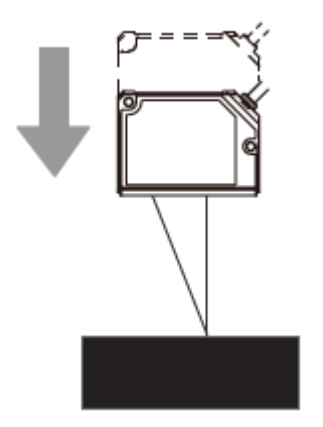

When measuring black object with low reflectance the amount of light received decreases, install the sensor head closely to the object.

# 5.3 Amplifier Unit

## 5.3.1 Mounting with bolt

- Mounting without DIN rail is possible by using bracket.
- The method of mounting and detaching with bracket is as same as DIN rail.

#### 5.3.2 Mounting on DIN rail

Mounting

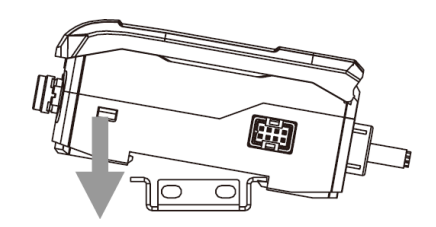

- ① Insert the bottom holder of amplifier unit to 35mm width DIN rail.
- 2 Push the front part of the unit to arrow direction to mount.
- Detaching

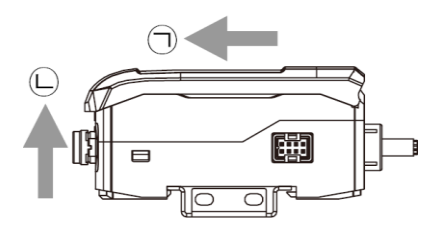

- Connecting: Insert a connector of the sensor head into amplifier unit with aligning ' 1' mark and 'A' mark until it sounds click.
- ② Disconnecting: Pull out the connector cap of sensor head to the opposite direction.

# 5.4 Check Point for Installing Sensor Head and Amplifier Unit

- 5.4.1 Ferrite core (accessory)
  - Sensor Head

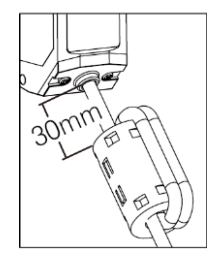

Within 30mm from the sensor head, wind the cable through the inside of the ferrite core three times and mount the ferrite core.

• Extension cable (sold separately)

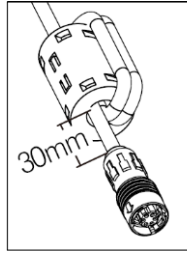

Within 30mm from the connector of amplifier unit, wind the cable through the inside of the ferrite core three times and mount the ferrite core.

## 5.4.2 Connecting to amplifier unit

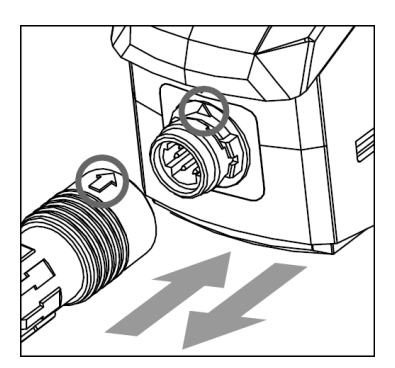

- Connecting: Insert connector of the sensor head into amplifier unit with aligning ↑ mark and ▲ mark until it sounds click.
- ② Disconnecting: Pull out the connector cap of sensor head to the opposite direction.
- \* Do not supply the power when connect / disconnect sensor head to amplifier unit.

## 5.4.3 Connecting amplifier units mutually

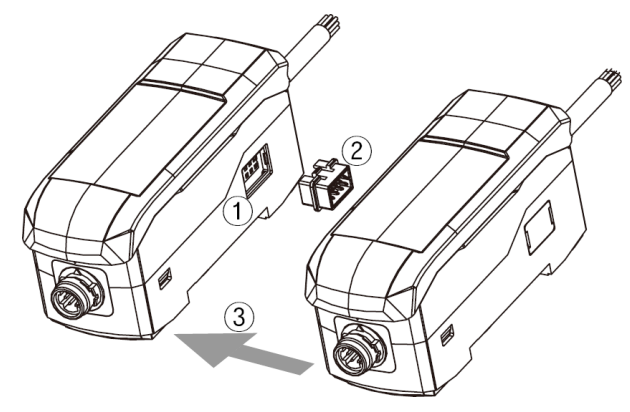

- ① Remove the side cover at the connecting side.
- 2 Connect the side connector to the units.
- ③ After mounting amplifier unit on DIN rail, push it to arrow direction tightly.
- \* In case of disconnecting, follow the upper sequence reversely.

### 5.4.4 Distinguishing master/slave amplifier units

When the power cable direction is down, the amplifier at the left end is the master unit, and the channel number of slaves increases sequentially to the right.

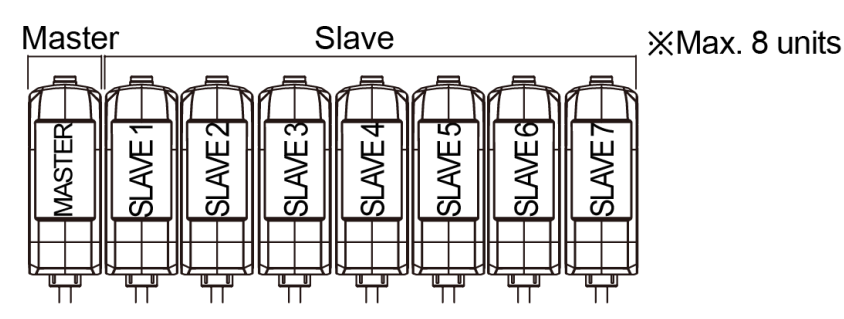

## 5.4.5 Precautions when connecting amplifier unit

- Mount on DIN rail.
- Do not supply the power when adding amplifier unit.
- Supply power to each connected amplifier unit at the same time.
- Up to 8 amplifier units can be connected, and only 1 calculation function can be performed per 1 group of mutually connected amplifiers.
- When the calculation function is activated, the setting values (SV) of the slave units are disable and the mutual interference prevention function for sensor heads is executed automatically.

# 5.5 Communication Converter

## 5.5.1 Mounting on DIN rail

Mounting

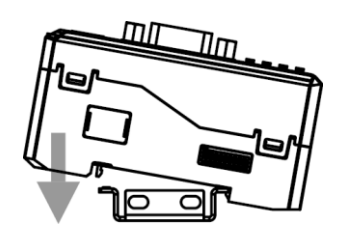

- ① Insert bottom holder of communication converter to 35mm width DIN rail.
- 2 Push the front part of the unit to arrow direction to mount.
- Detaching

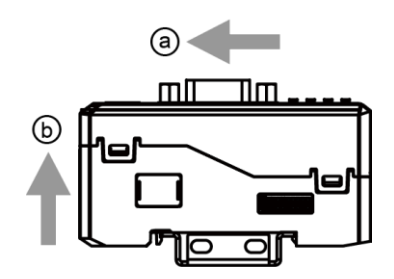

- 1 Side amplifier unit to a direction.
- 2 Pull the assembly part to **b** direction to detach.

## 5.6 Check Point for Installing Communication Converter

5.6.1 Connecting to amplifier unit

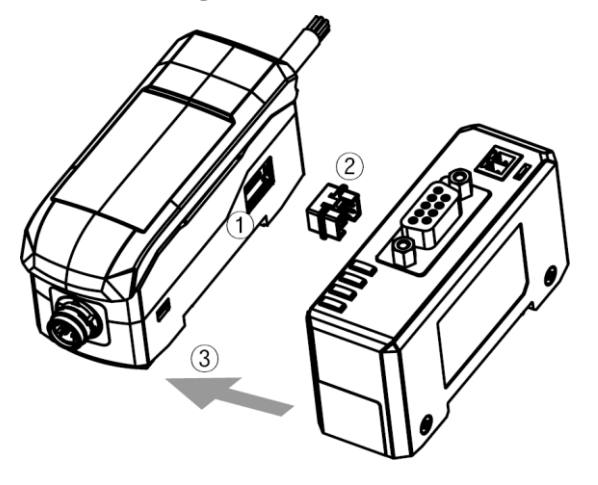

- ① Remove the side cover at the connecting side.
- ② Connect the side connector to the units.
- ③ After mounting amplifier unit and communication unit on DIN rail, push it to arrow direction tightly.
- \* In case of disconnecting, follow the upper sequence reversely.

## 5.6.2 Distinguishing master/slave amplifier units

When the power cable direction is down, the amplifier at the left end is the master unit, and the channel number of slaves increases sequentially to the right.

Communication converter is connected to the left side of master amplifier unit.

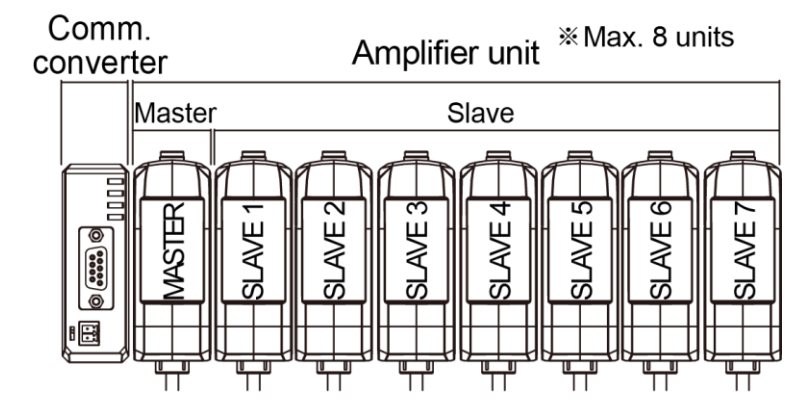

## 5.6.3 Precautions when connecting amplifier unit

- Mount on DIN rail.
- Do not supply the power when adding amplifier unit.
- Supply power to each connected amplifier unit at the same time.
- Up to 8 amplifier units can be connected, and only 1 calculation function can be performed per 1 group of mutually connected amplifiers.
- When the calculation function is activated, the setting values (SV) of the slave units are disable and the mutual interference prevention function for sensor heads is executed automatically.

# 6 Function – Amplifier Unit

# 6.1 Display When Power is ON

Displays control output setting screen when connecting a sensor head and supplying power at the first time, or replacing a sensor head. Set the output type as below sequence.

- %  $\,$  Refer to '6.2 Mode Setting' to check the setting range and the reset method.
- When '□UE' is displayed on the present value (PV) display, select control output type through the [▲/▼] keys and push the [MODE] key.

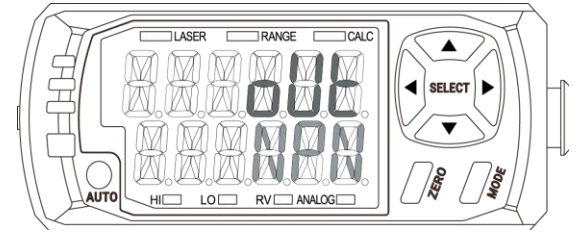

Setting value NPN: NPN output (Default) PNP: PNP output

When 'A - □ UE ' is displayed on the present value (PV) display, select analog output type through the [▲/▼] keys and push the [MODE] key.

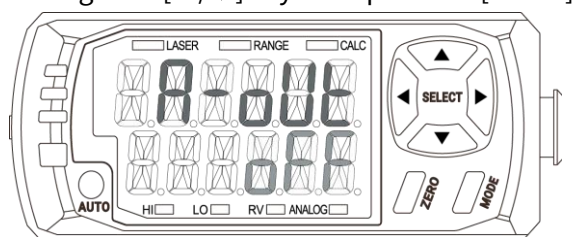

Setting value

oFF: None (default) / Ч-20MA: 4-20mA current output /

- □ 5<sup>1</sup>/: 0-5v voltage output / 1-5<sup>1</sup>/: 1-5v voltage output / 5-5<sup>1</sup>/: -5-5v voltage output
- ③ After 'DUE.5EE' is flashed three times and it returns to the run mode.

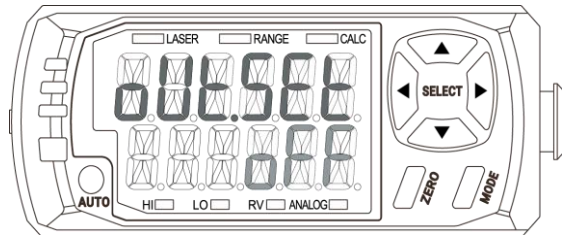

# 6.2 Mode Setting

## 6.2.1 Parameter setting

| Mode             | Кеу            | Description                                                              |  |
|------------------|----------------|--------------------------------------------------------------------------|--|
|                  |                | Present value (PV) display                                               |  |
|                  |                | • Solo: Displays present value (PV).                                     |  |
|                  |                | • When using calculation: Displays the result of calculation,            |  |
| Bun modo         |                | and calculation indicator (CALC) of master amplifier unit                |  |
| Runmode          |                | turns on.                                                                |  |
|                  |                | Setting value(SV) display                                                |  |
|                  |                | Displays HIGH setting value, LOW setting value, real distance            |  |
|                  |                | value (RV), analog output, bank                                          |  |
| Sensing          | [AUTO] key     | Optimizes the level of laser emission and receiving sensitivity          |  |
| optimization     | over 2 sec     | regarding the object color and environment.                              |  |
| Zero adjustment  | [ZERO] key     | Sats the present value $(\mathbf{P})$ to the reference distance forcibly |  |
|                  | over 2 sec     | Sets the present value (1 v) to the reference distance forcibi           |  |
| HIGH sensitivity | [MODE]+[▲]     |                                                                          |  |
| adjustment       | key over 2 sec | Sets the judgment output (HIGH/GO/LOW) range by manual                   |  |
| LOW sensitivity  | [MODE]+[▼]     | input.                                                                   |  |
| adjustment       | key over 2 sec |                                                                          |  |
| Auto sensitivity |                | Sets the judgment output (HIGH/GO/LOW) range                             |  |
| adjustment       |                | automatically.                                                           |  |
| (Teaching)       |                | • 1-point teaching                                                       |  |
|                  | [MODE] key     | Sets the judgment output range by using present value (PV)               |  |
|                  | within 2 sec   | of reference object height.                                              |  |
|                  |                | • 2-point teaching                                                       |  |
|                  |                | Sets the judgment output range by using present value (PV)               |  |
|                  |                | of reference object step.                                                |  |
| Control output   | [MODE]+        |                                                                          |  |
| type             | [AUTO] key     | Sets the type of control/analog output.                                  |  |
|                  | over 2 sec     |                                                                          |  |
| HIGH PEAK value  | [▲] key        | Displays HIGH/LOW PEAK value                                             |  |
| LOW PEAK value   | [▼] key        | Displays HIGH/LOW FLAN Value.                                            |  |
| Parameter group  | [MODE] key     | Enters to the parameter group 1 to 4.                                    |  |
|                  | over 2 sec     |                                                                          |  |

#### 6.2.2 RUN mode setting

#### 6.2.2.1 Present value (PV) display

Solo

Displays present value (PV).

#### When using calculation

Displays the result of calculation, and calculation indicator (CALC) of master amplifier unit turns on.

\* Refer to '7.4.1 Calculation [[RL []' for the details of calculation'.

#### 6.2.2.2 Setting value(SV) display

#### Selection

To change the type of value and turns on each recognition lamp, press  $[\blacktriangleleft/\triangleright]$  keys.

| Display       | Description                          | Setting value (SV) indicator recognition lamp |  |
|---------------|--------------------------------------|-----------------------------------------------|--|
| HIGH setting  | Displays high judgment value         | Turns on 'HI'                                 |  |
| value         | bisplays ingrijaaginene valae        |                                               |  |
| LOW setting   | Displays low judgmont value          | Turns on (LO)                                 |  |
| value         | Displays low judgment value          |                                               |  |
| Real distance | Displays real distance value without | Turns on 'D\/'                                |  |
| value         | zero adjustment, hold, and scale.    |                                               |  |
| Analog        | Displays analog output value of      | Turne on 'ANALOC'                             |  |
| output        | voltage (V) or current (mA).         |                                               |  |
| Bank          | Displays bank number                 | Turns off all recognition lamp                |  |

#### 6.2.2.3 HIGH/LOW PEAK display

#### Execution

- Push [▲] key to display 'H-PERK' on PV display and the value of high peak on SV display.
- Push [▼] key to display 'L PERK' on PV display and the value of low peak on SV display.
- Setting
  - Push [▲] key over 3 sec during HIGH PEAK value display mode, initializes the value. If there is no present value, displays 'HHHH'.
  - If push [▼] key over 3 sec during LOW PEAK value display mode, initializes the value. If there is no present value, displays 'LLLL'.

#### • Exit

If there is direction key input  $[\blacktriangleleft] / [\blacktriangleright] / [\blacktriangle] / [\blacktriangle]$  or no key input for 5 sec, returns to run mode.

## 6.2.3 Sensing optimization

Optimizes the level of laser emission and receiving sensitivity regarding the object color and environment.

#### Execution

Press [AUTO] key over 2 sec to execute the sensing optimization. When the optimization is finished, 'OK' is displayed on SV display and returns to run mode automatically.

## 6.2.4 Zero adjustment

Sets the present value (PV) to the reference distance forcibly.

After zero adjustment, displacement value is displayed on the basis of PV, not the reference distance.

- Execution
  - Push [ZERO] key over 2 sec.
  - Apply the signal to external input wire for zero adjustment over 3 sec.

#### Setting

After 'ZERO' on PV display, '0000' is displayed, and PV is set as the reference distance.

Dismiss

Initializes changed reference distance by zero adjustment.

- Push the [ZERO]+[MODE] keys over 2 sec.
- Apply the signal to external input wire of zero adjustment over 3 sec.

# 🖉 Note

If the present value is changed by zero adjustment, the setting values (HIGH SV, LOW SV etc.) are not changed.

## 6.2.5 Sensitivity adjustment

The device outputs judgment output by setting the range (HIGH/GO/LOW) and satisfying it. It is possible to set HIGH judgment value and LOW judgment value. HIGH judgment signal is outputted when PV is over HIGH judgment value and LOW judgment signal is outputted when PV is under LOW judgment value.

The range between HIGH judgment value and LOW judgment value is set as GO judgment range automatically and output GO judgment signal.

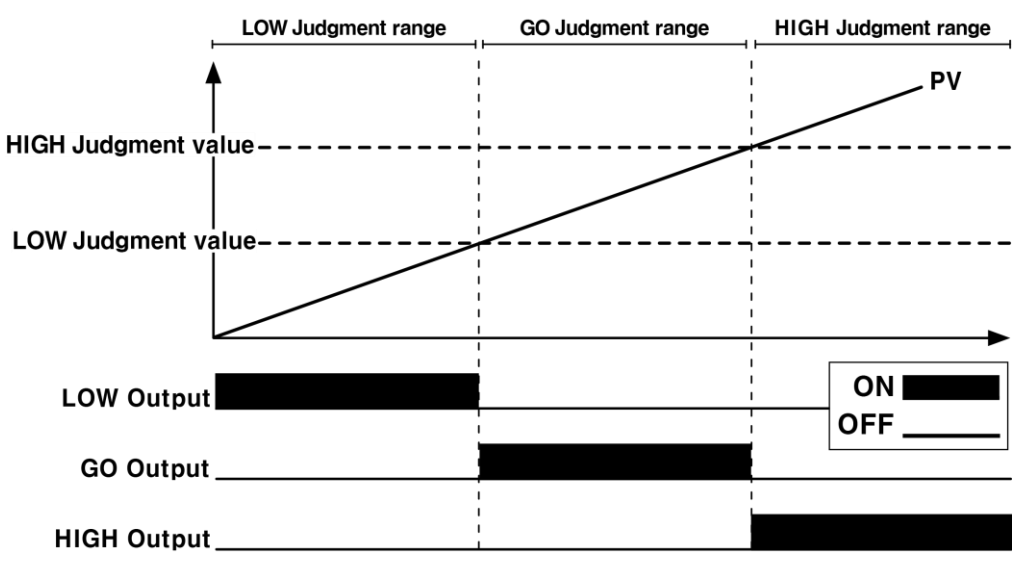

※ HIGH judgment value should be set greater than LOW judgment value. (HIGH judgment value > LOW judgment value)

#### 6.2.5.1 Factory default

| Model  | Sotting range     | Factory default    |                     |  |
|--------|-------------------|--------------------|---------------------|--|
| Model  | Setting range     | LOW judgment value | HIGH judgment value |  |
| BD-030 |                   | -5,000             | 5,000               |  |
| BD-065 | -99.999 to 99.999 | -10,000            | 10,000              |  |
| BD-100 |                   | -20,000            | 20,000              |  |

Factory default is automatically set when connecting the sensor head to the amplifier unit.

#### 6.2.5.2 Manual sensitivity adjustment

Sets the judgment output (HIGH/GO/LOW) range by manual input.

- Execution
  - Press [MODE] + [▲] over 2 sec to enter HIGH sensitivity adjustment.
  - Press [MODE] + [♥] over 2 sec to enter LOW sensitivity adjustment.
- Setting
  - Change the number of digit by the [◀] / [▶] keys.
  - Change the setting value by the [▲] / [▼] keys.
- Exit
  - Press [MODE] key within 2 sec to return to run mode.

#### 6.2.5.3 Auto sensitivity adjustment (Teaching)

Set the judgment output (HIGH/GO/LOW) range automatically.

Enter the auto sensitivity adjustment setting mode after set the type of teaching mode in parameter 1 group.

\* Refer to '7.3.2 Teaching mode [5EN5]' to check the selecting method of teaching type.

#### 1-point teaching

Sets the judgment output range by using present value (PV) of reference object height.

- HIGH setting value=height present value × 1.5
- LOW setting value=height present value÷2
- Execution

Press key [MODE] key within 2 sec.

- Setting
  - ① ' IP' is displayed on setting value (SV) display, push the [AUTO] key within 2 sec.
  - 2 After teaching the object for 2 sec, set the judgment output range automatically by applying the result.

#### 2-point teaching

Sets the judgment output range by using present value (PV) of reference object step.

- HIGH setting value=(step × 1.5)+bottom height
- LOW setting value=(step ÷ 2)+bottom height
- Execution

Press key [MODE] key within 2 sec.

- Setting
  - ① ' IP' is displayed on setting value (SV) display, push the [AUTO] key within 2 sec.
  - ② After teaching the object for 2 sec, '2P' is displayed on setting value (SV) display, push the [AUTO] key within 2 sec.
  - ③ After teaching the object for 2 sec, set the judgment output range automatically by applying the result.

## 6.2.6 Control output type

Sets the type of control/analog output.

Control output setting screen is displayed when connecting a sensor head and supplying power at the first time. It is possible to re-enter by below execution method.

- \* Refer to '6.1 Display When Power is ON' to check about first power supply.
- Execution

Press [MODE] + [AUTO] keys over 2 sec.

- Setting
- (1) '□UE' is displayed on present value (PV) display, select the setting value by [▲] / [▼] key, and apply by [MODE] key.
  - Setting value
     NPN: NPN output (Factory default)
     PNP: PNP output
- (P-out' is displayed on present value (PV) display, select analog output type, and apply by [MODE] key.
  - Setting value
     *BFF*: Disable (Factory default) / 4 20MB: 4-20MA current output /
     *D-5V*: 0-5V voltage output / 1-5V: 1-5V voltage output /
     *5-5V*: -5-5V voltage output
- ③ After setting is finished, flashes 'bUE.5EE' on present value(PV) display and 'ENd' on setting value (SV) display 3 times, and returns to run mode.

#### Parameter Group – Amplifier unit 7

#### Setting 7.1

- Push the [MODE] key over 2 sec to enter the parameter setting mode.
- In the setting mode, change the parameter group by the  $[\checkmark/\triangleright]$  keys and enter the group by pushing the [MODE] key.
- In the group, change the parameter by the  $[\blacktriangleleft/\blacktriangleright]$  keys, select it by pushing the [MODE] key, and change the setting value by  $[\blacktriangle/\nabla]$  keys
- In each step, push the [MODE] key over 3 sec to save and return to the upper step.

#### 7.2 **Configuration, Setting range and Factory default**

This chapter is the guide with a brief description for parameter, setting range and factory default.

The amplifier unit automatically change the setting value by recoginzing connected sensor head model.

| PARA I   | Parameter group 1: Settings related to output type, displacement, display and error output. |                     |                    |                                          |         |
|----------|---------------------------------------------------------------------------------------------|---------------------|--------------------|------------------------------------------|---------|
| Paramete | er                                                                                          | Setting ra          | ange               | Description                              | Default |
| RSPd     | Response                                                                                    | 330µs, 500          | )μs, 1ms,          | Sets the data sampling                   | 1ms     |
| SENS     | Teaching<br>mode                                                                            | IPNE<br>2PNE        | 1-point<br>2-point | Sets the type of teaching mode.          | IPNE    |
|          | Output                                                                                      | No                  | Normally<br>open   | Sets the control output                  | N       |
|          | type                                                                                        | NE                  | Normally<br>closed | type.                                    |         |
| di SP    | PV display                                                                                  | SENd<br>SEALE       | Standard<br>Scale  | Sets the type of PV display.             | SENd    |
| dot      | Display<br>digit                                                                            | 0.000, 0.00, 0.0, 0 |                    | Sets the decimal point of PV<br>display. | 0.000   |

※ Refer to the each chapter in '7 Parameter Group – Amplifier unit' for the details.

# **Autonics**

| PARA I   | Parameter group 1: Settings related to output type, displacement, display and error output. |            |             |                               |              |
|----------|---------------------------------------------------------------------------------------------|------------|-------------|-------------------------------|--------------|
| Paramet  | er                                                                                          | Setting ra | nge         | Description                   | Default      |
|          |                                                                                             |            |             |                               | BD-030       |
|          |                                                                                             |            |             |                               | L-5C:-5.000  |
| H-SC     |                                                                                             |            |             |                               | н-5С:5.000   |
|          | Display                                                                                     |            |             |                               | BD-065       |
|          | scale                                                                                       | -99.999 to | 99.999      | Sets the display scale value. | L-5E:-10.000 |
|          | Scale                                                                                       |            |             |                               | н-5С:10.000  |
| L - 5C   |                                                                                             |            |             |                               | BD-100       |
|          |                                                                                             |            |             |                               | L-5E:-20.000 |
|          |                                                                                             |            |             |                               | н-5С:20.000  |
| нуб      | Hysteresis                                                                                  | 0.001 to 9 | 9.999       | Set the value of hysteresis.  | 0.001        |
|          |                                                                                             |            |             |                               | BD-030       |
|          |                                                                                             |            |             |                               | L-5E:-5.000  |
| H - AN   |                                                                                             |            |             |                               | н-5С:5.000   |
|          | Analog                                                                                      |            |             | Changes present value (PV)    | BD-065       |
|          | output                                                                                      | -99.999 to | 99.999      | to linear range (Scale) and   | L-5C:-10.000 |
|          | scale                                                                                       |            |             | output it as analog signal.   | H-5E:10.000  |
| L-AN     |                                                                                             |            |             |                               | BD-100       |
|          |                                                                                             |            |             |                               | L-5E:-20.000 |
|          |                                                                                             |            | Г           |                               | H-5E:20.000  |
|          |                                                                                             | кеер       | Keep PV     | Select the type of output     |              |
|          |                                                                                             |            |             | when an error occurs.         |              |
| ERR.oUL  | Error                                                                                       |            |             | * The default of fixed value  | кеер         |
|          | output                                                                                      | FIX        | Fixed value | is the maximum value of       |              |
|          |                                                                                             |            |             | previously set analog         |              |
|          |                                                                                             |            |             | output.                       |              |
|          | Fixed                                                                                       | Set value  | of analog   | Outputs the fixed analog      | Max. value   |
| FI X.oUE | X.oUL output out                                                                            |            | 0           | value when an error occurs.   | within the   |
|          |                                                                                             |            |             |                               | range        |

| PARA2    | Parameter group 2: Settings related to present value |                                           |                                |                                                                                                    |         |
|----------|------------------------------------------------------|-------------------------------------------|--------------------------------|----------------------------------------------------------------------------------------------------|---------|
| Paramete | er                                                   | Setting ra                                | ange                           | Description                                                                                                    | Default |
|          |                                                      | oFF                                       | Off                            |                                                                                                    |         |
| 5 01 5   | Calculatio                                           | 8dd-86                                    | Add                            |                                                                                                    |         |
| LHLL     | n                                                    | 5U6-A6                                    | Subtraction                    | Sets the type of inner-calculation.                                                                                                    | orr     |
|          |                                                      | A¥ 6                                      | Averge                         |                                                                                                    |         |
| GALN     | Gain                                                 | 1, 2, 3                                   |                                | Sets the level of sensing<br>sensitivity which increases with<br>level.                                                                                                    | 1       |
|          | Filter                                               | AV F                                      | Averge                         | Sets the filter which controls                                                                                                    | 045     |
| FILEE#   | Filter                                               | di FF                                     | Differential                   | deviation of present value (PV).                                                                                                    | НГР     |
| AV F     | Samples<br>for<br>averaging                          | 1, 2, 4, 8, 1<br>128, 256, 9<br>2048, 409 | 16, 32, 64,<br>512, 1024,<br>6 | Sets the number of sampling for average.                                                                                                    | 16      |
| ME di An | Samples<br>for<br>median                             | OFF, 3, 5, 7, 15, 31                      |                                | Sets the number of sampling for median.                                                                                                    | oFF     |
|          |                                                      | oFF                                       | Off                            |                                                                                                    |         |
|          |                                                      | РЕЯК                                      | Peak                           |                                                                                                    |         |
|          | Hold                                                 | bottoM                                    | Bottom                         | Set the output holding type for                                                                                                    | - 5 5   |
| 1010     | ΠΟΙϤ                                                 | Ρ-Ρ                                       | Difference                     | hold timing input [HoLdE].                                                                                                    | orr     |
|          |                                                      | SAMPLE                                    | Sample                         |                                                                                                    |         |
|          |                                                      | Ar G                                      | Average                        |                                                                                                    |         |
|          |                                                      | E-IN                                      | External<br>input              | Set the sampling time condition                                                                                                    |         |
| HoLd.E   | timing                                               | AF.Nb                                     | Over auto<br>trigger level     | for hold [Hold].<br>※ The parameter is activated                                                                                                    | E-IN    |
| input    |                                                      | RE.dW                                     | Under auto<br>trigger level    | is not OFF.                                                                                                    |         |
| AE.L V   | Auto<br>trigger<br>level                             | -99.999 to 99.999                         |                                | <ul> <li>Set the auto trigger level of hold timing input [HoLdE].</li> <li>** The parameter is activated when the value of hold timing input [HoLdE] is over/under auto trigger level [REUP] or [REUW].</li> </ul> | 0       |

# **Autonics**

| PARA5    | Parameter group 2: Settings related to present value |                 |           |                                     |         |
|----------|------------------------------------------------------|-----------------|-----------|-------------------------------------|---------|
| Paramete | er                                                   | Setting ra      | ange      | Description                         | Default |
|          |                                                      |                 |           | Set the hysteresis value of Auto    |         |
|          |                                                      |                 |           | trigger level [AELV].               |         |
|          | Auto                                                 | 0.001 to 99.999 |           | ※ The parameter is activated        |         |
| RE.H95   | trigger                                              |                 |           | when the value of hold timing       | 0.001   |
|          | hysteresis                                           |                 |           | input [Ł - / Ŋ] is over/under       |         |
|          |                                                      |                 |           | auto trigger level [REUP] or        |         |
|          |                                                      |                 |           | [AE.dW].                            |         |
|          |                                                      | oFF             | Off       |                                     |         |
| Ł-Mod    | Timer                                                | oNd             | On delay  | Sets the type of judgment output    | oFF     |
|          |                                                      | oFd             | Off delay |                                     |         |
|          | Timer                                                | 0.4- 0000       |           | Set the delay or hold time of timer | 0       |
| C 1 1 C  | value                                                | 0109999         |           | [E - Mod].                          | U       |

| PARAJ    | Parameter           | Parameter group 3: Settings related to external input. |                              |         |  |  |
|----------|---------------------|--------------------------------------------------------|------------------------------|---------|--|--|
| Paramete | er                  | Setting range                                          | Description                  | Default |  |  |
| d-INI    | External<br>input 1 | □FF:Off                                                |                              | E-IN    |  |  |
| 9-1 NS   | External<br>input 2 | DUE.CLR: Output reset                                  | Assigns the function to each | oUt.CLR |  |  |
| d-1 N 3  | External<br>input 3 | ZERD: Zero adjustment                                  | external wire.               | L-oFF   |  |  |
| d-1 N4   | External<br>input 4 | ЪЯNK-Б: Bank input-В                                   |                              | ZERo    |  |  |

| PARAY    | Parameter group 4: Settings related to user convenience functions<br>(This parameter group is common, not saved per bank separately) |             |                |                                                                                            |         |
|----------|----------------------------------------------------------------------------------------------------|-------------|----------------|--------------------------------------------------------------------------------------------|---------|
| Paramete | eter Setting range Description                                                                                                    |             |                |                                                                                            | Default |
| d! 0     | Display                                                                                                    | Change dis  | olay direction | of present value (PV) and setting                                                          | Normal  |
|          | direction                                                                                                    | value (SV). |                |                                                                                            | display |
|          | Pank                                                                                                    | ЬЯNК-О,ЬЯ   | INK - 1,       | Save and load the parameter                                                                | ьялк    |
| אייהם    | Dalik                                                                                                    | ЬЯNК-2,ЬЯ   | INK - 3        | setting values.                                                                            | - 0     |
|          |                                                                                                    | oFF         | Off            | If there is no user input over 1min<br>in run mode, turn off the display<br>to save power. |         |
|          |                                                                                                    |             | Digital        |                                                                                            |         |
|          |                                                                                                    | וסיחכו      | display        |                                                                                            |         |
| SAV E    | Saving<br>mode                                                                                                    | 5A% E 2     | All display    |                                                                                            | σFF     |

| PARAY           | Parameter               | Parameter group 4: Settings related to user convenience functions<br>(This parameter group is common, not saved per bank separately) |                                               |                                |       |
|-----------------|-------------------------|----------------------------------------------------------------------------------------------------|-----------------------------------------------|--------------------------------|-------|
| Paramete        | Parameter Setting range |                                                                                                    | Description                                   | Default                        |       |
|                 |                         | Set the type                                                                                                    | e of key which                                | lock function is applied.      |       |
|                 |                         | oFF                                                                                                    | Off                                           |                                |       |
| 1 5 K           | Lock                    | LoEK I                                                                                                    | [AUTO], [ZERO] key lock                       |                                | - 5 5 |
|                 | mode                    | 1 - 5 4 3                                                                                                    | [AUTO], [ZERO] key + entering parameter group |                                | orr   |
|                 |                         |                                                                                                    | lock                                          |                                |       |
|                 | Lo[K3                   |                                                                                                    | All key lock                                  | (except unlock key)            |       |
|                 |                         |                                                                                                    |                                               | СLR-Ь 🗆: Initialize No. 🗆 bank |       |
| INIE Initialize | oFF,ELR-60,ELR-61,      |                                                                                                    | parameter setting value.                      |                                |       |
|                 | ELR-62,EL               | R-63,                                                                                                    | ELR-R: Initialize all bank                    | orr                            |       |
|                 |                         | LLX-H                                                                                                    |                                               | parameter setting value.       |       |

# 7.3 Parameter Group 1 [PARA 1]

Explains items within parameter group 1 related to output type, displacement, display and error output.

Refer to '7.2 Configuration, Setting range and Factory default' to check them of each item in group.

## 7.3.1 **Response time** [R5Pd]

Sets the data sampling response time.

When measuring objects with extremely low reflectance, such as black rubber, the response time should be set as long enough to allow sufficient light to be received. Conversely, if fast sampling is required, set the response time as short.

| Froquency | Dicplay | Brightness of |
|-----------|---------|---------------|
| Frequency | Display | object        |
| 330µs     | 33005   | Bright        |
|           |         |               |
| 5ms       | 5M5     | Dark          |

## 7.3.2 Teaching mode [5EN5]

Sets the type of teaching mode.

Auto sensitivity adjustment in '7.2 Configuration, Setting range and Factory default' is conducted by the mode selected in this parameter.

#### 1-point teaching [ IPNE ]

When the object is present, the value is measured and applied to calculate HIGH/LOW setting.

This is a useful function for determining the presence or absence of a detection object when there is a reference object.

#### 2-point teaching [2PNL]

The value is measured and applied separately when the object is present and not present.

This is a useful function for measuring the steps of object when there is a reference step.

\* Refer to '6.2.5 Sensitivity adjustment' to check the equation and setting details.

## 7.3.3 **Output type** [No.NC]

Selects output type (Normally open, Normally closed) for judgment output(HIGH/GO/LOW). Judgment signal with the type selected in this parameter is outputted according to the judgment output range which is set in '6.2.5 Sensitivity adjustment'.

## 7.3.4 **PV display** [d+ 5P]

Sets the type of PV display.

Standard [5ENd]

Displays the measured value in rated measurement range per each sensor head.

Scale [5E RLE]

Displays the input within setting range of 'High/Low display scale'.

Refer to '7.3.6 Display scale [H - 5C /L - 5C]' in parameter group 1 to check the details of scale setting.

## 7.3.5 Display digit [dot]

Sets the decimal point of the present value (PV) and the setting value (SV).

Setting range

| Range | Description                             |
|-------|-----------------------------------------|
| 0.000 | Display 3 digit after the decimal point |
| 0.00  | Display 2digit after the decimal point  |
| 0.0   | Display 1 digit after the decimal point |
| ٥     | Display integer                         |

## **7.3.6 Display scale** [H-5C/L-5C]

- ※ Converts the present value (PV) to any linear range (scale) and displays it.
- \* Only appears when 'PV display [d+ 5P]' is set to 'Scale [5E ALE]'.
- H-5E

High display scale value for maximum input

• L-5C

Low display scale value for minimum input

\* The parameter is activated when the value of PV display [dl 5P] is 'Scale [5ERLE]'.

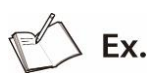

#### • Example setting table

Based on sensor head BD-030 model

(Reference distance: 30mm, Maximum measurement range: 20 to 40mm, Rated display range: -5 to 5)

| Setting range |      | Present value (PV) – Scale display (SD) |     |      |     |     |     |     |     |
|---------------|------|-----------------------------------------|-----|------|-----|-----|-----|-----|-----|
| H-SC          | L-SC | PV1                                     | SD1 | PV2  | SD2 | PV3 | SD3 | PV4 | SD4 |
| -50           | 50   | -5                                      | -50 | -2.5 | -25 | 2.5 | 25  | 5   | 50  |
| 0             | 40   | -5                                      | 0   | -2.5 | 10  | 2.5 | 30  | 5   | 40  |
| 40            | 0    | -5                                      | 40  | -2.5 | 30  | 2.5 | 10  | 5   | 0   |

Example graph

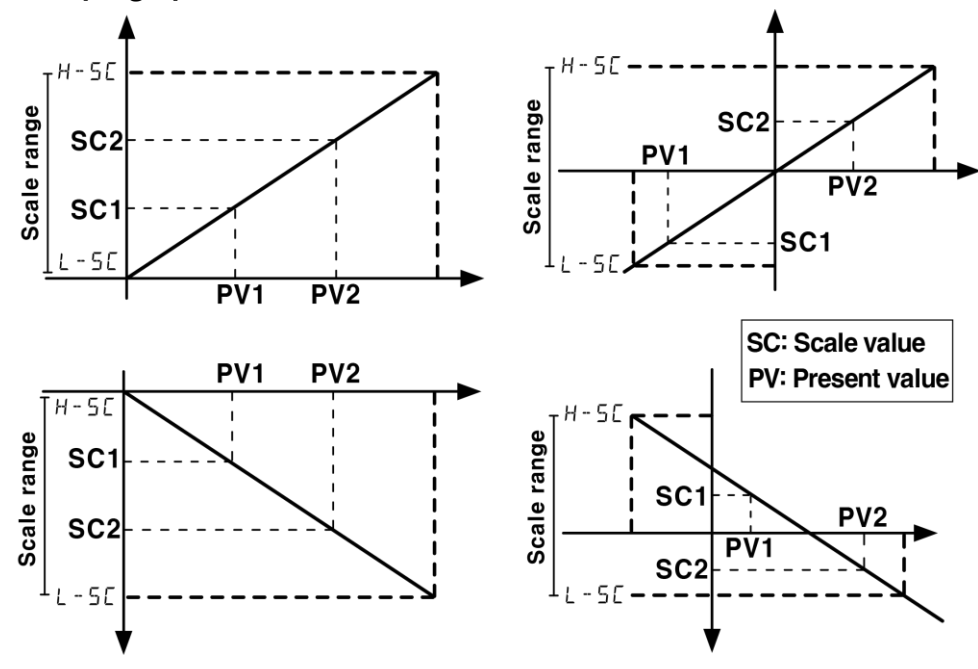

## 7.3.7 Hysteresis [H95]

Sets specific value between ON/OFF of output and delay transition to prevent output instability due to chattering. Refer to below operation timing chart.

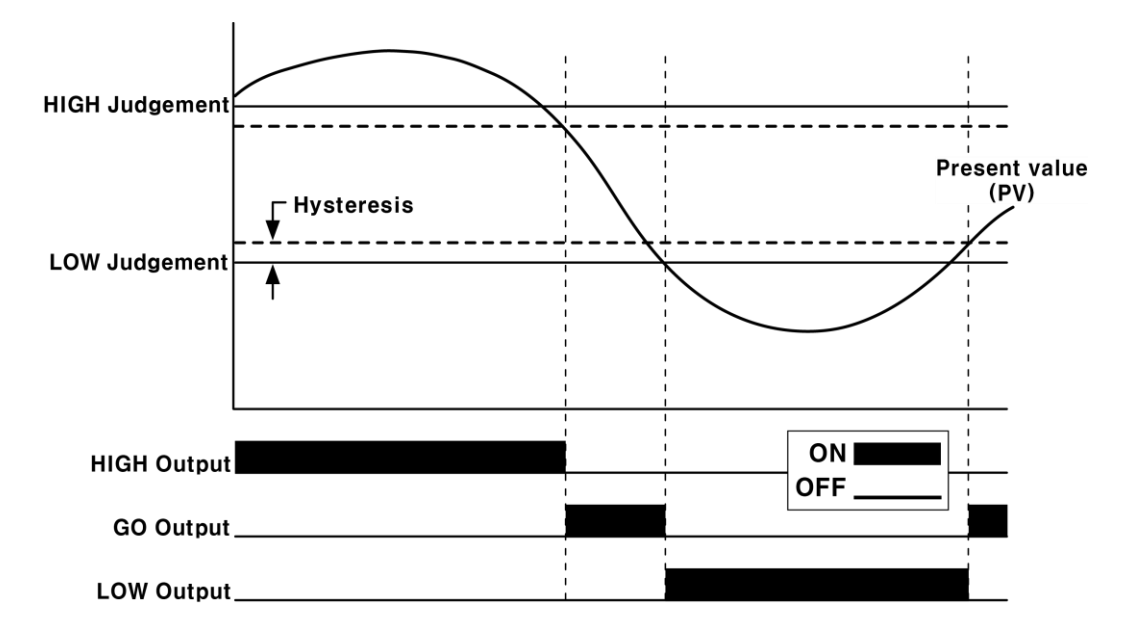

Hysteresis operation timing chart

#### 7.3.8 Analog output scale [H - AN / L - AN]

Converts present value (PV) into linear range (Scale) and output it to an analog signal.

- = H-AN
  - High analrog output scale value for maximum input
- L-AN

Low analog output scale value for minimum input

\* The parameter is activated when the value of analog output [P - oUE] is not OFF.

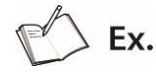

#### Example setting table

Based on sensor head BD-030 model, set analog output as '-5 to 5V'.

(Reference distance: 30mm, Maximum measurement range: 20 to 40mm, Rated display range: -5 to 5)

| Setting | range | Present value (PV) – Analog output (AO, -5 to 5V) |     |      |      |     |       |     |     |
|---------|-------|---------------------------------------------------|-----|------|------|-----|-------|-----|-----|
| H-AN    | L-AN  | PV1                                               | A01 | PV2  | AO2  | PV3 | AO3   | PV4 | AO4 |
| 5       | 0     | 5                                                 | 5V  | 3    | 1V   | 2   | -1V   | 0   | -5V |
| 0       | 5     | 0                                                 | 5V  | 2    | 1V   | 3   | -1V   | 5   | -5V |
| -5      | 5     | -5                                                | 5V  | -2.5 | 2.5V | 2.5 | -2.5V | 5   | -5V |

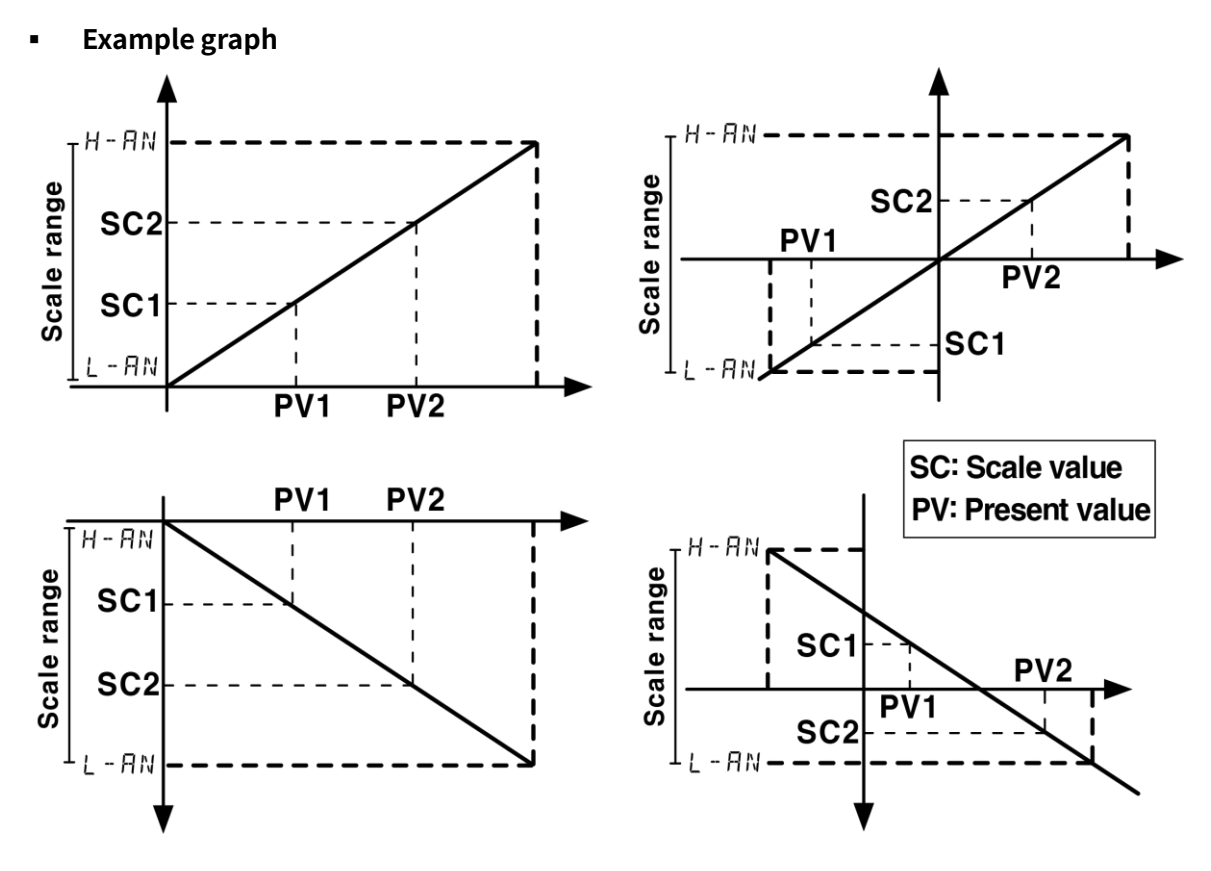

## 7.3.9 Error output [ERR.oUL]

Select the type of output when an error (out of measurement range, lack or saturation of sensitivity), external input – output [DUELELR], filter delay (present value is lower than filter setting value) occurs.

- ※ Alarm output does not work during error output.
- Keep PV [KEEP]

Maintains and outputs the present value before an error occurs.

(Judgment output ON / Analog output ON)

Fixed value [F1 X]

Outputs the previously set value in '7.3.10 Fixed output [FI X.o UE]'. (Judgment output OFF / Analog output ON)

# Autonics

Ex.

Graph

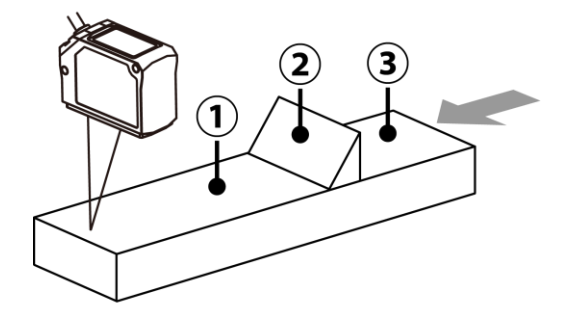

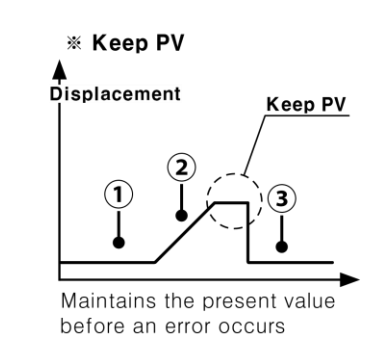

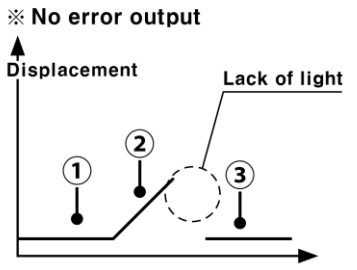

Output instability due to lack of light

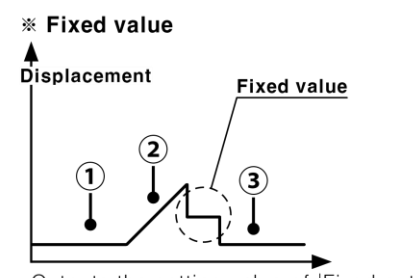

Outputs the setting value of 'Fixed output'

## 7.3.10 Fixed output [FI X.oUL]

Outputs the fixed analog value when an error occurs.

\* The parameter is activated when the value of analog output [A - o UE] is not OFF and error output [ERR.oUE] is Fixed value [FIX].

| Туре    | Analog output | Setting range            | Default |
|---------|---------------|--------------------------|---------|
| Current | 4-20mA        | 4.00 - 20.00 M A         |         |
| Voltage | 0-5V          | 0.000 - 5.000 <i>V</i>   | Maximum |
|         | 1-5V          | 1.000 - 5.000 V          | value   |
|         | -5-5V         | - 5.000 - 5.000 <i>V</i> |         |

• Setting range and default by analog output

# 7.4 Parameter Group 2 [PARA2]

Explains items within parameter group 2 related to present value.

Refer to '7.2 Configuration, Setting range and Factory default' to check them of each item in group.

## 7.4.1 Calculation [CALC]

Inner-calculates the measurement value of multiple sensor head and output it.

When activating calculation, the mutual interference prevention function and the response speed setting change according to the number of connected amplifiers, and all setting is possible on the master amplifier unit.

- ※ Zero adjustment is possible in each device.
- \* Only appears when multiple amplifier units are connected.
- Off [\_\_\_\_\_F ]

Displays the measurement value separately per each sensor head. Set when communicating each amplifier unit and PC via communication converter.

• Add [Яаа-Яь]

Displays the added measurement value of 2 sensor heads.

Use when measuring a thickness of the object.

Place 2 sensor heads facing each other and adjust the object to be center of them.

• Equation: Sensor head A + Sensor head B

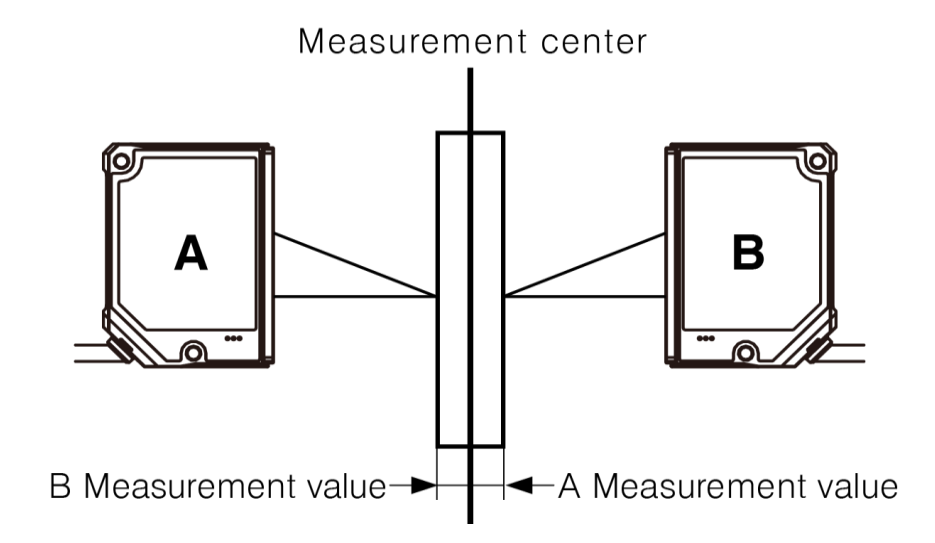

#### Subtraction [5Ub - Rb]

Displays the difference between measurements of 2 sensor heads.

Use when measuring step, lifting, bending of the object.

• Equation: Sensor head A – Sensor head B

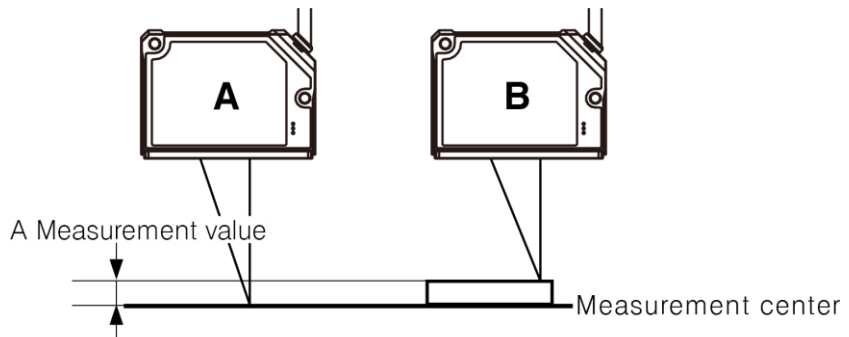

B Measurement value

#### Average [A# 6]

Displays the average of measurements of 2 or more (up to 8) sensor heads.

Use when measuring a flatness of the object.

• Equation: (Sensor head A + Sensor head B + Sensor head C +  $\dots$  + Sensor head N) ÷ N

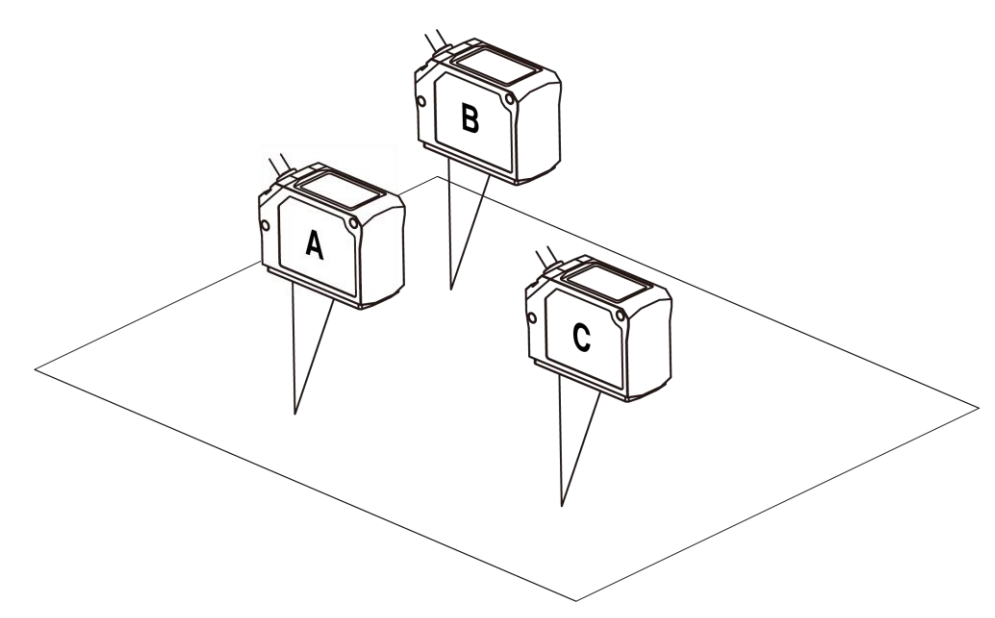

## 7.4.2 Gain [GRIN]

When measuring target objects with low reflective light or large inclines in the measuring surface, adjust the level of the sensitivity of the sensor head to provide a stable instrument. The higher setting value makes sensitivity greater but it can be easily influenced by external factor and resolution might be lowered.

## 7.4.3 Filter [FILLER]

Sets the filter to adjust the deviation of the sensor head measurement value. BD series support 'Average [AV F]', 'Differential [dI FF]', 'Median [MEdI AN]' filters.

- Median filter can be set through a separate parameter. Refer to '7.4.5 Samples for median [MEDIAN]'.
- \* It is not possible to use 'Average [AVF]' and 'Differential [dVFF]' filters at the same time.
- Average [R# F]

Samples the most recent measurements and calculates the average and outputs them to reduce the rapid changes of the measured values.

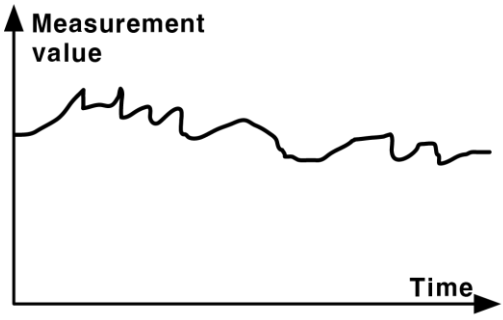

| ▲ Measurement<br>value |      |
|------------------------|------|
|                        |      |
|                        |      |
|                        | Time |

<Before applying average filter>

<After applying average filter>

#### Differential [HPF]

Outputs the difference between the current and the previous measurement. Use when detecting sharp deviations.

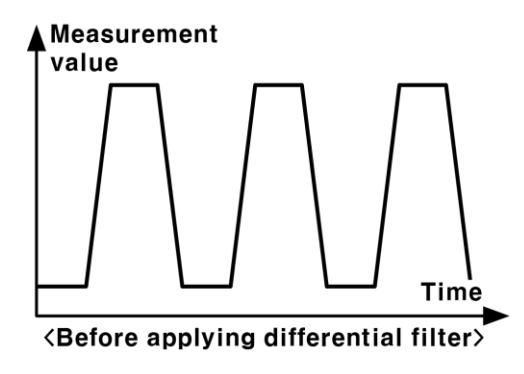

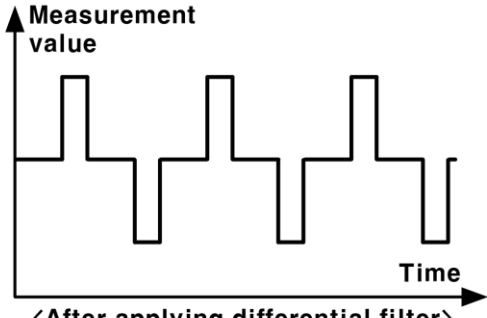

<After applying differential filter>

## 7.4.4 Samples for averaging [A<sup>V</sup> F]

Sets the number to sample for averaging. The amplifier unit calculates the average and outputs it.

※ Only appears when setting 'Filter [FILEER]' as 'Average [AKF]'.

## 7.4.5 Samples for median [MEdI AN]

Sets the number to sample for median. The amplifier unit calculates the median and outputs it. It is possible to filter out sudden changes in values (e.g., disturbance, noise, etc.) that cannot be removed by the average filters.

- % The median filter function is disabled by setting the parameter to OFF.
- ※ BD-series displacement sensor indicates the present value by processing the measurement in the order of the median → average / differential.

## 7.4.6 Hold [Hold]

Maintains the display and outputs measurement value during the sampling time in the set type. The sampling time can be adjusted by setting the 'Hold Timing Input [Holdel]' parameter.

- \* Refer to '7.4.7 Hold timing input [HOLdT]' for the details of hold timing input.
- \* 'Timer [T-MOD]' and 'Hold [HOLD]' cannot be used at the same time. When the timer function is enabled, the hold function setting automatically switches to OFF.
- \* 'Filter [FILLER]' function may cause delays in operation.
- Peak [PE Як ]

Outputs and maintains the maximum value during the sampling time. The output starts after the sampling ends and remains until the end of the next sampling.

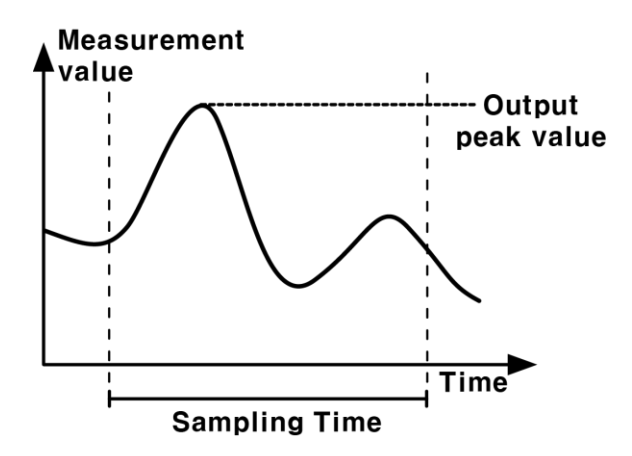

#### Bottom [bottoM]

Outputs and maintains the minimum value during the sampling time. The output starts after the sampling ends and remains until the end of the next sampling.

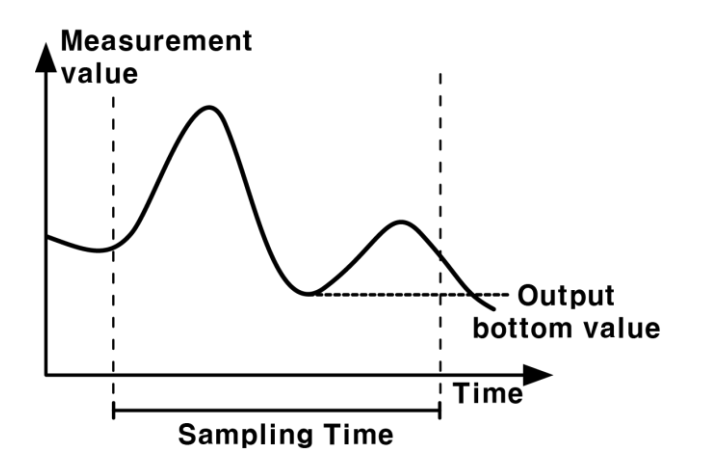

Difference [P - P]

Outputs and maintains the difference between maximum and minimum value during the sampling time. The output starts after the sampling ends and remains until the end of the next sampling.

※ Use when measuring vibration and eccentricity.

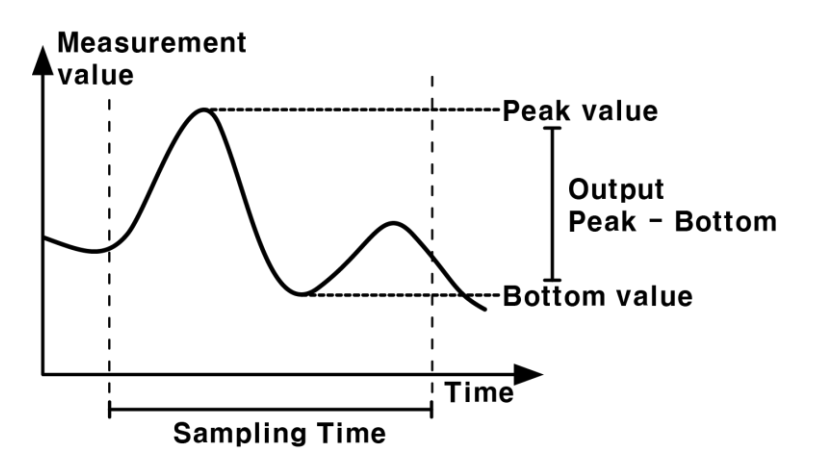

#### Sample [SRMPLE]

Outputs and maintains the value of sampling start. The output starts after the sampling ends and remains until the end of the next sampling.

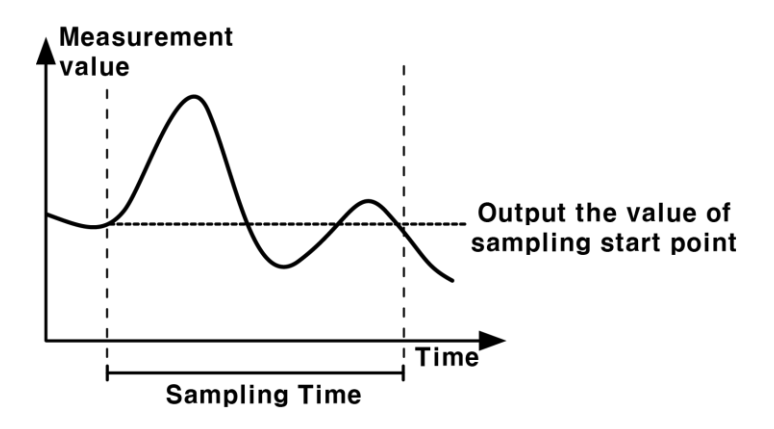

#### Average [A# 6]

Outputs and maintains the average value during the sampling time. The output starts after the sampling ends and remains until the end of the next sampling.

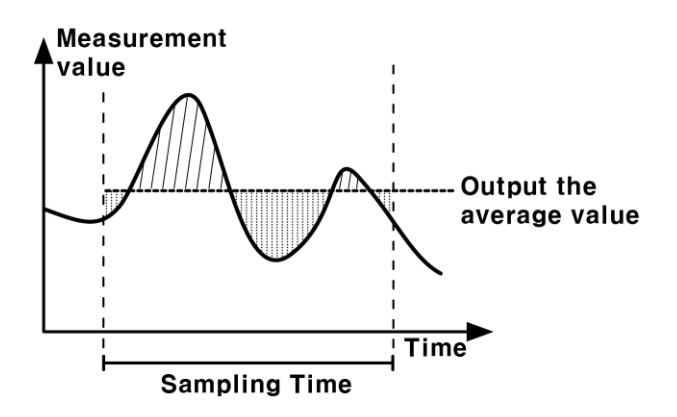

Sets the input type of the sampling time for hold function.

- % Only appears when 'Hold [HOLD]' is not set to OFF.
- When setting 'Over / Under auto trigger mode [ALUP] / [ALUA]', enters 'Auto trigger level
   [ALLV]', 'Auto trigger level hysteresis [ALHY5]' sequentially.
- External input [E -1 N]

Inputs the trigger for sampling time by external input. Proceed sampling while external input signal is ON.

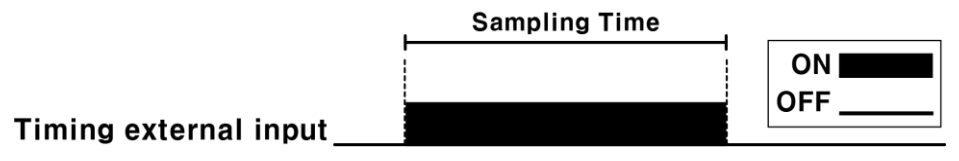

#### • Over auto trigger level [ALUP]

Sets auto trigger level and starts the sampling when measuring the value greater than the auto trigger level. When measuring the value lower than the auto trigger level, exit the sampling.

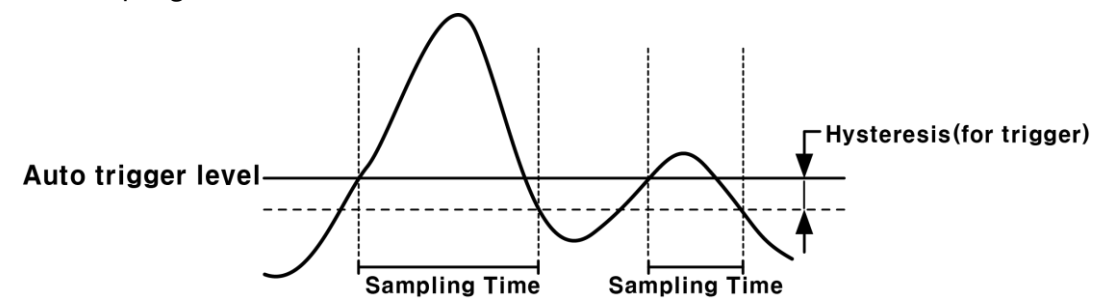

#### • Under auto trigger level [AL.dW]

Sets auto trigger level and starts the sampling when measuring the value lower than the auto trigger level. When measuring the value greater than the auto trigger level, exit the sampling.

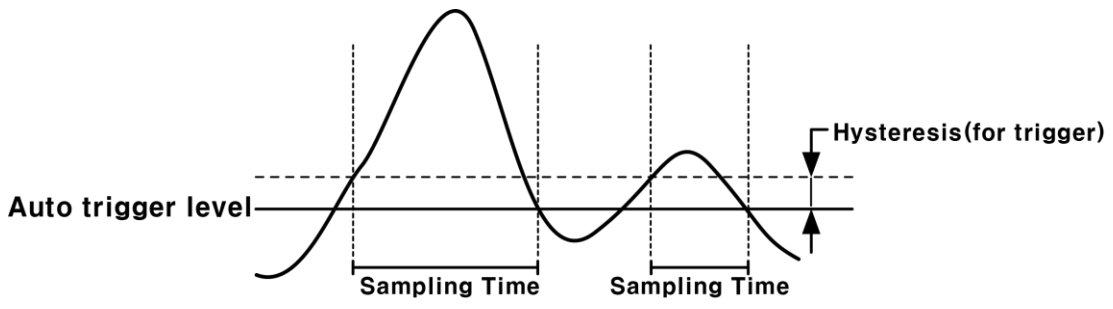

Autonics

## 7.4.8 Auto trigger level [ALL V]

Sets the trigger level for auto trigger mode.

- Only appears when setting 'Hold timing input [Hold Lie]' to 'Over / Under auto trigger level [ALUP] / [ALdw]'.
- When the 'Display scale [H-SC] / [L 5C] function is applied, the trigger will operate based on the present value (PV).

## 7.4.9 Auto trigger hysteresis [ALHY5]

Sets the trigger hysteresis for the auto trigger mode of hold timing input.

Only appears when setting the 'Hold timing input [HoLdL]' parameter to 'Over / Under auto trigger level [ALUP] / [ALdW]'.

## 7.4.10 **Timer** [L - ModE]

Sets timing of judgement output (HI/GO/LOW).

- \* 'Timer [E Mod]' and 'Hold [HoLd]' functions can not be used at the same time. When activating 'Timer [E Mod]', 'Hold [HoLd]' is set to OFF automatically.
- \* After setting, 'Timer value [LIME] is set sequentially.
- On delay [oNd]

Delays the output by the set time after the judgment.

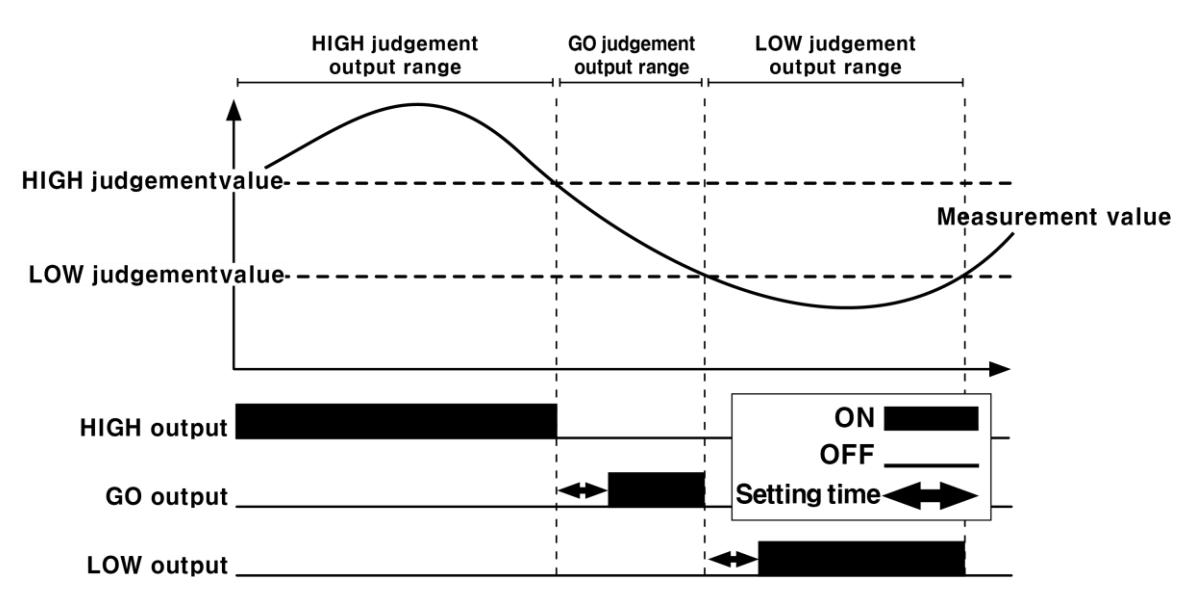

#### ■ Off delay [□Fd]

Holds the judgment output for the set amount of time.

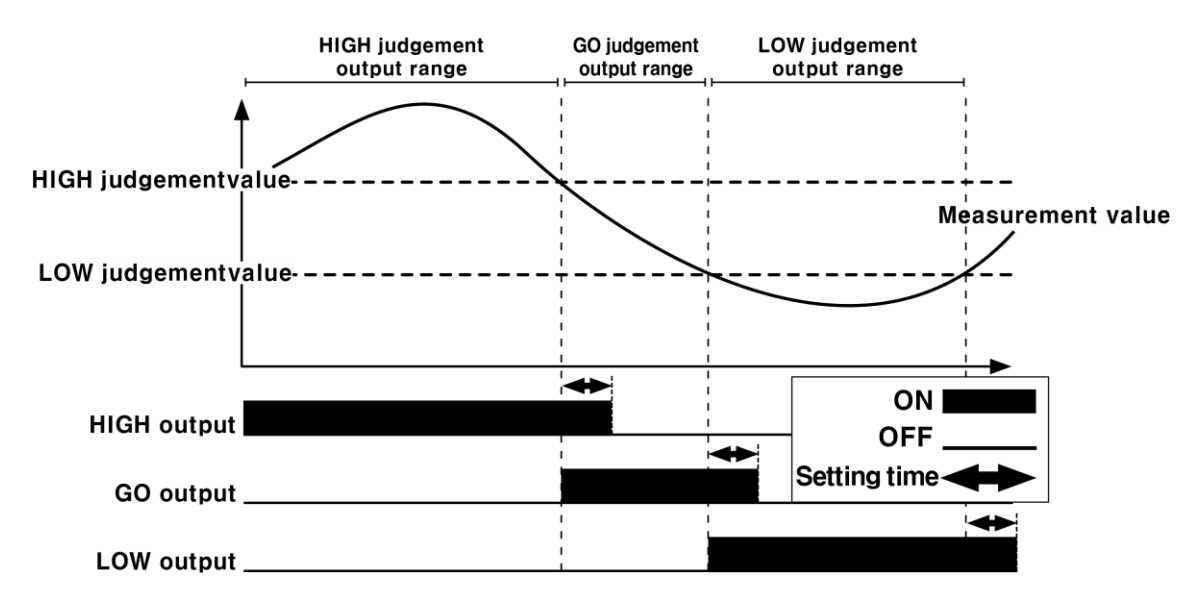

## 7.4.11 Timer value [LI ME]

Set the time to delay or hold the judgment output.

※ Only appears when setting 'Timer [Ł - ModE]' to 'On delay [oNd]' or Off delay [oFd]'.

# 7.5 Parameter Group 3 [PARA3]

Explains items within parameter group 2 related to external input.

※ Refer to '7.2 Configuration, Setting range and Factory default' to check them of each item in group.

## 7.5.1 External input $\Box$ [d-! N $\Box$ ]

Assigns the function to each external wire 1 to 4.

You can set each function individually or overlay it. Bank A and bank B functions cannot be overlaid.

Timing input [L -I N]

Assigns hold trigger function for 'Hold timing input [HoLdL]'.

\* Refer to '7.4.7 Hold timing input [Holdt]' for the details of 'Hold timing input [Holdt]'.

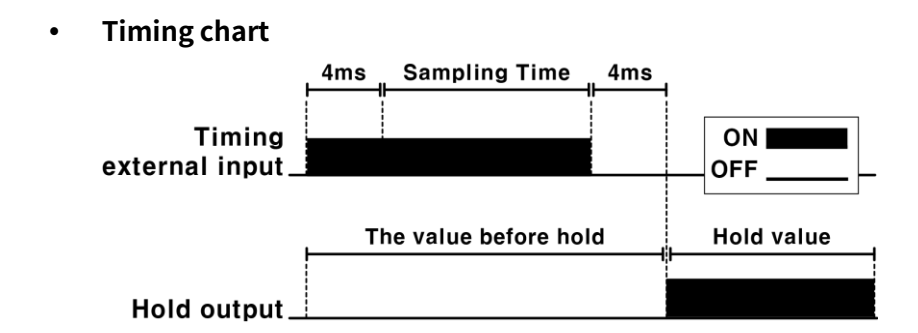

- Minimum input time: 4ms
- Delay time after sampling: 4ms

#### Output reset [oUL.CLR]

Assigns output reset function.

The output is stopped during the input. The input is terminated and the output resumes after 4ms.

• Timing chart

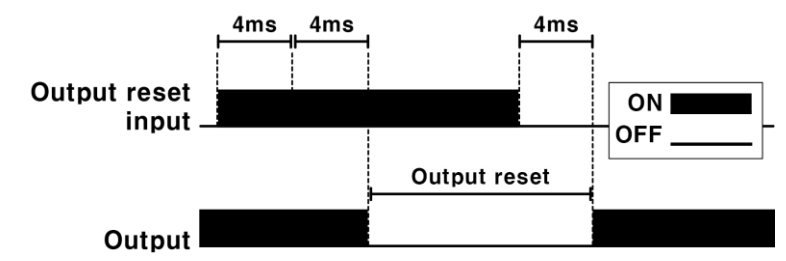

- Minimum input time: 4ms
- Output reset execution time: 8ms
- Reset release input time: 4ms
### Stop emission [L - oFF]

Assigns stop laser emission function.

After assigning, laser emission can be stopped by sending signal.

• Timing chart

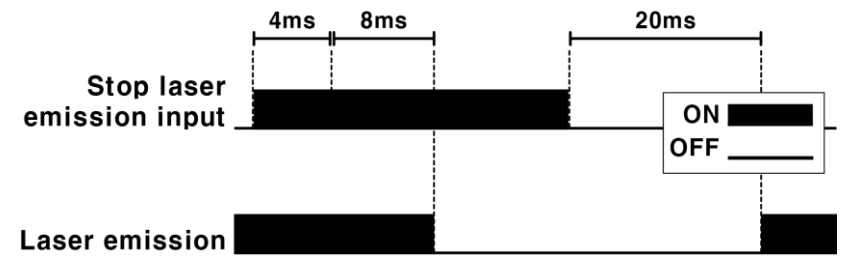

- Minimum input time: 4ms
- Laser emission ON OFF switch time: 12ms
- Laser emission OFF ON switch time: 20ms

### Zero adjustment [ZERo]

Assigns zero adjustment function.

After assigning, present value (PV) can be set to zero point by sending signal.

• Timing chart

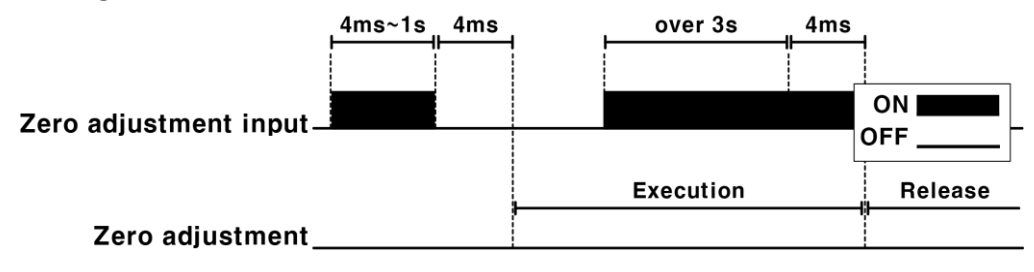

- Minimum input time: 4ms
- Execution time: Max. 1s
- Release input time: Min 3s

### Bank input [ЬАNК - А, ЬАNК - Ь]

Assigns bank load function.

After assigning, the bank is activated during the input.

• Use single wire

| Activation | BANK-A |
|------------|--------|
| BANK-0     | OFF    |
| BANK-1     | ON     |

• Use double wire

| Activation | BANK-A | BANK-B |
|------------|--------|--------|
| BANK-0     | OFF    | OFF    |
| BANK-1     | OFF    | ON     |
| BANK-2     | ON     | OFF    |
| BANK-3     | ON     | ON     |

\* Overlapping BANK-A, B is impossible.

## 7.6 Parameter Group 4 [PARA4]

Explains items within parameter group 2 related to user convenience.

- ※ Refer to '7.2 Configuration, Setting range and Factory default' to check them of each item in group.
- ※ Parameter group 4 is not saved per bank separately, but used in common.

### 7.6.1 Display direction [d/ R]

Select display direction (normal, reverse) of amplifier unit to check conveniently regardless of the installation direction.

※ Reverse display changes the direction of number, not decimal point.

### Comparison of normal and reverse

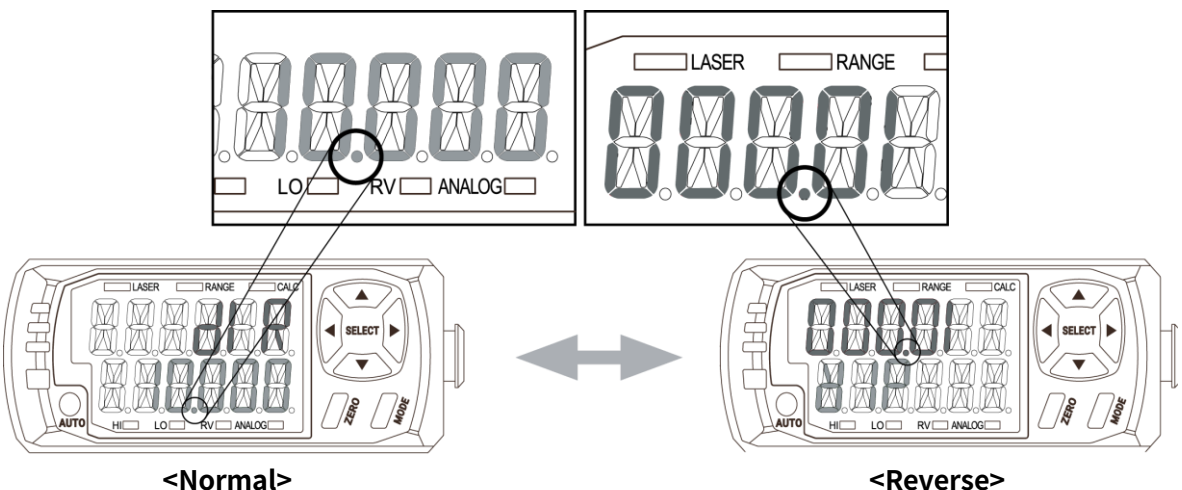

### 7.6.2 Bank [**b**ANK ]

Parameter setting can be saved and loaded to 4 banks.

### • Check the bank number

It is possible to check the bank number in use by pressing  $[\blacktriangleleft] / [\blacktriangleright]$  key in the operation mode.

### • Save the bank

After setting parameters, select the bank number in 'Parameter 4 group - Bank [bRNK]' parameter. Press [MODE] key more than 3 seconds with the display flashing to save the parameters to the bank.

### • Load the bank

Use the external output function, or select the bank number in 'Parameter 4 group -Bank [bank ]' parameter. Press [ZERO] key more than 3 seconds with the display flashing to load the parameters from the bank.

## 7.6.3 Saving mode [584 E]

Reduces power consumption by extinguishing the front display lamp when there is no user input for a minute.

\* This fuction is only activated in run mode, all display are on in setting mode.

### 7.6.4 **Lock mode** [LoCK]

Set the key lock function to prevent operating errors.

- \* Press  $[\blacktriangleleft] / [\blacktriangleright]$  keys over 3 sec to lock or unlock the key in run mode.
- Lock
- 1st Press [◀] / [▶] keys over 3 sec in run mode.

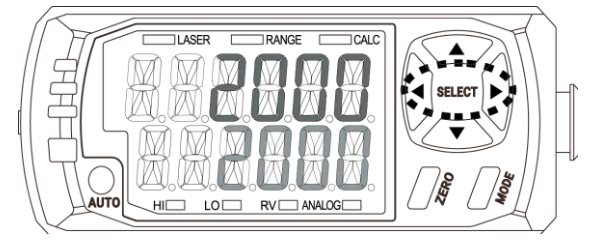

2nd Lock mode is set with 'Lock mode parameter' and 'ON' as below.

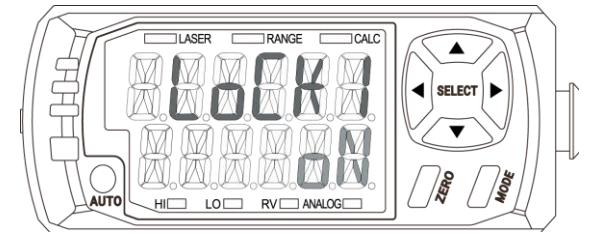

### Unlock

1st Press  $[\blacktriangleleft] / [\blacktriangleright]$  keys over 3 sec in run mode.

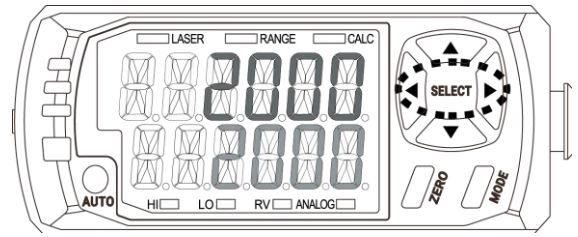

2nd Unlock mode is set with 'Lock mode parameter' and 'ON' as below.

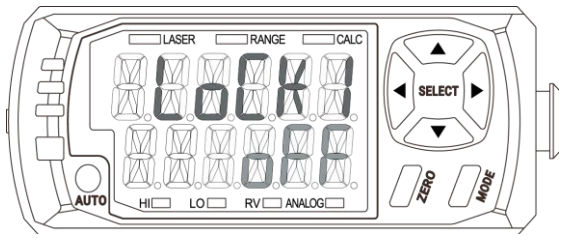

### 7.6.5 Initialize [I NI E]

The bank and all settings can be initialized by selecting parameter.

- Initialize
- 1st Select 'Initialize [I NI E]' parameter. When pressing [MODE] key, 'OFF' is flashed in SV display.

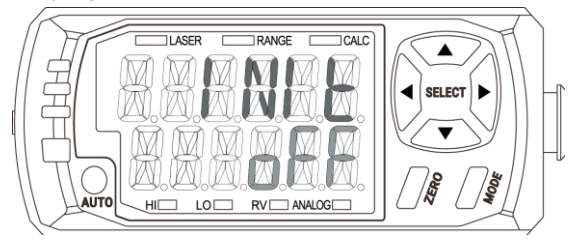

2nd Select the bank to initialize by pressing  $[\blacktriangle] / [\nabla]$  keys.

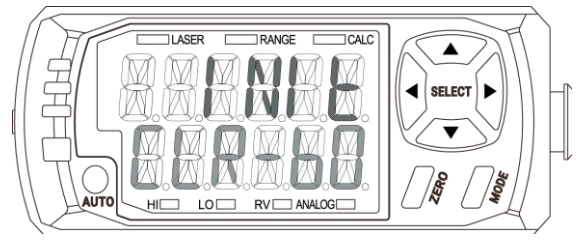

3rd After selecting the bank to initialize and pressing [MODE] key, 'NO' is flashed on SV display.

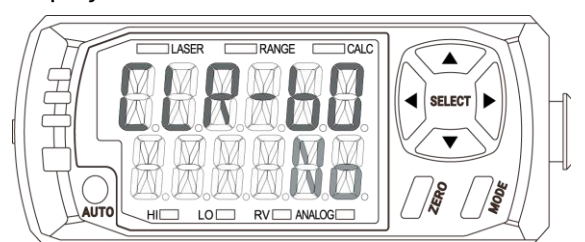

4th Select 'YES' by pressing [▲] / [▼] keys and press [MODE] key. All display are flashed and initialize is complete.

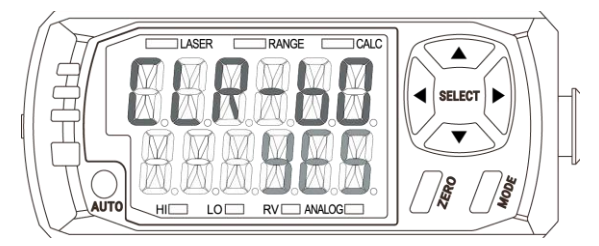

# 8 Error – Amplifier unit

In error status, 'ERROR' is displayed on present value (PV) display.

Deal with an error by referring to the below solution of each setting value (SV) display.

| Setting<br>value<br>(SV)<br>display | Output | Reason                                                                                                    | Solution                                                                                                    |
|-------------------------------------|--------|----------------------------------------------------------------------------------------------------|----------------------------------------------------------------------------------------------------|
| неяа                                | 0      | Disconnection of<br>sensor<br>head/amplifier<br>unit/cable<br>Sensor head<br>malfunction                                                          | Check the connection between sensor head and<br>amplifier unit.<br>Check the disconnection of sensor head cable.<br>Perform the above items and supply the power<br>again.<br>If the problem is not resolved after the above                                                                      |
| LASER                               | 0      | Malfunction of emission                                                                                                    | items are performed, it is judged that the sensor<br>head is defective and needs to be replaced.                                                                                                    |
| dRRĸ                                |        | Not existing the<br>object or<br>background in                                                                                                    |                                                                                                    |
| RANGE                               |        | maximum<br>measurement range                                                                                                    | Adjust the distance between sensor head and object in the maximum measurement range.                                                                                                    |
| 6RI GHE                             | -      | Over receive the light                                                                                                    |                                                                                                    |
|                                     | -      | In status of display<br>unavailable                                                                                                    | Return to status of present value display available.                                                                                                    |
| A - ME M                            | 0      | Amplifier unit<br>memory<br>malfunction<br>(EEPROM cannot be<br>refreshed due to<br>exceeding the<br>number of recording<br>over 1 million times) | Turn off the power, check the connection of<br>sensor head, and supply the power again.<br>Executes the initialize 'I NI E' function.<br>If the problem is not resolved after the above<br>items are performed, it is judged that the<br>amplifier unit is defective and needs to be<br>replaced. |
| H-MEM                               | 0      | Sensor head<br>memory<br>malfunction                                                                                                    | Turn off the power, check the connection of<br>sensor head, and supply the power again.<br>If the problem is not resolved after the above<br>item is performed, it is judged that the amplifier<br>unit is defective and needs to be replaced.                                                    |

| Setting<br>value<br>(SV)<br>display | Output | Reason                                                                               | Solution                                                                                                    |
|-------------------------------------|--------|--------------------------------------------------------------------------------------|----------------------------------------------------------------------------------------------------|
| AMP-C                               | 0      | Poor connection<br>between amplifier<br>units.                                       | Check the connection between amplifier units, and supply the power again.                                                                                                    |
| ver                                 | 0      | Mismatch the<br>version of firmware<br>between sensor<br>head and amplifier<br>unit. | Please contact the Autonics technical advisory center.                                                                                                    |
| oUt                                 | 0      | Disconnection of the judgement output                                                | After turn off the power, check connection of<br>HIGH (black) / GO (gray) / LOW (orange) wire,<br>and supply the power again.                                                                                                    |
| AU£0                                | -      | Teaching failure                                                                     | After check the object is in the maximum measurement range, execute again.                                                                                                    |
| ЯМР                                 | 0      | Amplifier unit error                                                                 | After turn off the power, check the connection of<br>sensor head, and supply the power again.<br>If the problem is not resolved after the above<br>items are performed, it is judged that the<br>amplifier unit is defective and needs to be<br>replaced. |
| o.E U R                             | 0      | Over current of output terminal                                                      | Check the load of output is specification range.<br>Check the output is contacted other wire or<br>frame.                                                                                                    |

9 Communication Converter

# 9.1 Communication Setting Switch

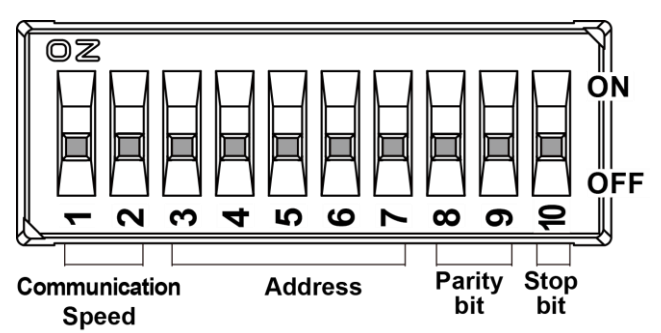

Default: All switches are OFF

| Communication speed (Switch 1, 2): Sets RS-232C, RS-485<br>communication speed to external device. |     |     |  |  |
|----------------------------------------------------------------------------------------------------|-----|-----|--|--|
| Communication<br>SpeedSwitch 1Switch 2                                                             |     |     |  |  |
| 9600bps                                                                                            | ON  | ON  |  |  |
| 19200bps                                                                                           | OFF | ON  |  |  |
| 38400bps                                                                                           | ON  | OFF |  |  |
| 115200bps                                                                                          | OFF | OFF |  |  |

| Address (Switch 3 to 7): Sets the address of communication converter.<br>It is calculated in binary according to the ON/OFF status of each switch. |          |             |          |          |                         |                                                                    |
|----------------------------------------------------------------------------------------------------|----------|-------------|----------|----------|-------------------------|--------------------------------------------------------------------|
| Switch No.                                                                                                    | Switch 3 | Switch 4    | Switch 5 | Switch 6 | Switch 7                | Address                                                            |
| Binary                                                                                                    |          |             |          |          |                         | Address=                                                           |
| digit                                                                                                    | 24       | <b>n</b> 3  | 22       |          | 20                      | Switch3 $\times$ 2 <sup>4</sup> +Switch4 $\times$ 2 <sup>3</sup> + |
| OFF=0                                                                                                    | Ζ.       | 2°          | 2-       | 2-       | 2°                      | Switch5 $\times$ 2 <sup>2</sup> +Switch6 $\times$ 2 <sup>1</sup> + |
| ON=1                                                                                                    |          |             |          |          |                         | Switch7 $\times$ 2°+1                                              |
| Address 1                                                                                                    |          |             |          |          |                         | $1=0\times 2^{4}+0\times 2^{3}+0\times 2^{2}+0\times$              |
| Address 1                                                                                                    | OFF      | UFF         | OFF      | UFF      | UFF                     | $2^{1}+0\times 2^{0}+1$                                            |
| Address D                                                                                                    | OFF      |             | OFF      | OFF      |                         | $2=0\times 2^{4}+0\times 2^{3}+0\times 2^{2}+0\times$              |
| Address 2                                                                                                    |          | OFF         |          |          | ON                      | $2^{1}+1\times 2^{0}+1$                                            |
| A.I.I                                                                                                    | OFF      | OFF         | OFF      | ON       | ON                      | $3=0\times 2^{4}+0\times 2^{3}+0\times 2^{2}+1\times$              |
| Address 3                                                                                                    |          |             |          |          |                         | $2^{1}+1\times 2-0+1$                                              |
|                                                                                                    |          |             |          |          |                         |                                                                    |
| Address 16                                                                                                    | ON       |             | ON       |          |                         | $16=1\times 2^{4}+0\times 2^{3}+1\times 2^{2}+1\times$             |
| Address 10                                                                                                    |          | UN          |          |          |                         | ON                                                                 |
|                                                                                                    |          |             |          |          |                         |                                                                    |
| A.I.I                                                                                                    | ON       | ON          | ON       | ON       |                         | $31=1\times 2^{4}+1\times 2^{3}+1\times 2^{2}+1\times$             |
| Address 31                                                                                                    |          |             |          |          | UFF                     | $2^{1}+0\times 2^{0}+1$                                            |
| Address 22                                                                                                    |          |             |          |          | 0.11                    | 32=1×2 <sup>4</sup> +1×2 <sup>3</sup> +1×2 <sup>2</sup> +1×        |
| Address 32                                                                                                    | ON       | 32 ON ON ON | ON       | UN       | $2^{1}+1\times 2^{0}+1$ |                                                                    |

| Parity bit (switch 8, 9): Sets parity bit for RS-232C, RS-485 communication. |                          |     |  |  |  |
|------------------------------------------------------------------------------|--------------------------|-----|--|--|--|
| Parity                                                                       | Parity Switch 8 Switch 9 |     |  |  |  |
| Even                                                                         | ON                       | ON  |  |  |  |
| Odd                                                                          | OFF                      | ON  |  |  |  |
| None                                                                         | ON                       | OFF |  |  |  |
| None                                                                         | OFF                      | OFF |  |  |  |

| Stop bit (switch 10): Sets stop bit for RS-232C, RS-485 communication. |           |  |
|------------------------------------------------------------------------|-----------|--|
| Stop bit                                                               | Switch 10 |  |
| 2bit                                                                   | ON        |  |
| 1bit                                                                   | OFF       |  |

# 9.2 Status Indicator – Communication converter

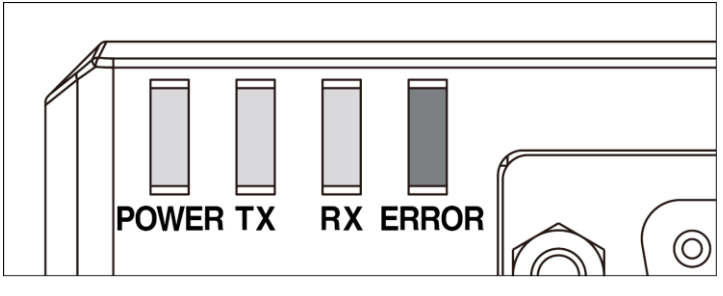

| Power indicator (POWER): Green, DIsplays power supply. |                       |                                                                                                    |  |
|--------------------------------------------------------|-----------------------|----------------------------------------------------------------------------------------------------|--|
| Status Reason                                          |                       | Solution                                                                                                    |  |
| On                                                     | Power is supplied     | -                                                                                                    |  |
| Off                                                    | Power is not supplied | After checking the connection between<br>communication converter and amplifier unit<br>correctly, reconnect the device. |  |

Communication output indicator (TX): Green, Displays communication output status from communication converter to external device.

| Status   | Reason                   | Solution |
|----------|--------------------------|----------|
| Flashing | Signal is outputting     | -        |
| Off      | Signal is not outputting | -        |

Communication input indicator (RX): Green, Displays communication input status from<br/>communication converter to external device.StatusReasonSolution

| Clattas  | 11000011                |   |
|----------|-------------------------|---|
| Flashing | Signal is inputting     | - |
| Off      | Signal is not inputting | - |

# Communication error indicator (ERROR): Red, Displays the communication status of communication converter.

| Status   | Reason                        | Solution                                   |
|----------|-------------------------------|--------------------------------------------|
|          | Connection is bad between     | After checking the connection between      |
| On       | communication converter       | communication converter and amplifier unit |
|          | and amplifier unit.           | correctly, reconnect the device.           |
|          |                               | After checking the connection between      |
|          | Communication is bad          | communication converter and amplifier unit |
| Flashing | between communication         | correctly, reconnect the device.           |
|          | converter and amplifier unit. | Apply noise prevention to communication    |
|          |                               | converter and amplifier unit.              |
| Off      | Operation is normal.          | -                                          |

# 9.3 Dedicated Device Management Program (atDisplacement)

atDisplacement is a comprehensive management program that can be used with Autonics BD-C Series.

atDisplacement provides GUI control for easy and convenient parameter setting and monitoring data management of multiple devices.

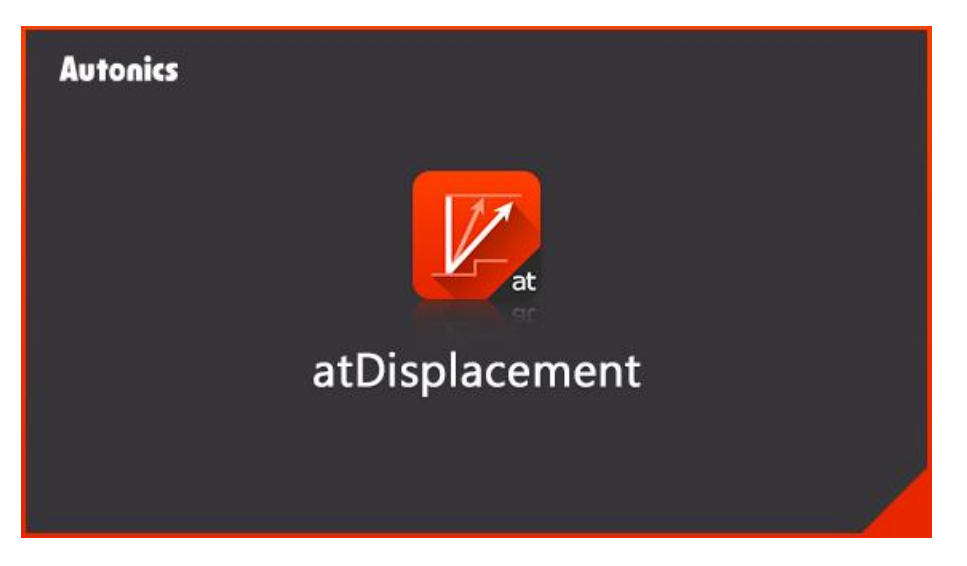

### Features

- Checking product information
  - It is possible to check information about connected products by status window.
    BD-C series Communication Converter: model, firmware version
    BD series amplifier unit: each channel model, hardware version, firmware version, connected head unit model, status of connection
- Monitoring
  - Live data Displays the state and the present value (PV) of amplifier unit numerically.
  - Live Graph Displays the present value (PV) graph of the connected amplifier unit in real time.
  - Waveform Graph
    Displays the waveform graph of the connected amplifier unit in real time.
- Setting
  - Parameter setting Checks and changes the setting value of the connected amplifier units.
  - Bank management Manages parameter bank of connected amplifier units by save and load.
- For more information, visit our website (<u>www.autonics.com</u>) to download
  'atDisplacement user manual'.

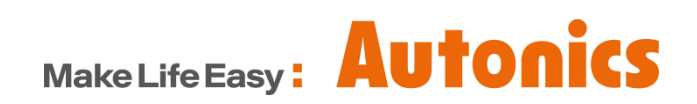

\* Dimensions or specifications on this manual are subject to change and some models may be discontinued without notice.